# CB527A

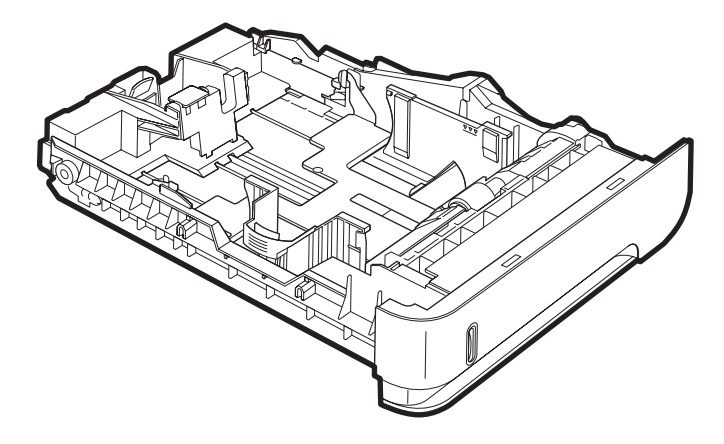

| Installation Guide         | 02 |
|----------------------------|----|
| Guide d'installation       | 02 |
| Installationshandbuch      | 02 |
| Guida all'installazione    | 02 |
| Guía de instalación        | 02 |
| Ръководство за инсталиране | 02 |
| Guia d'instal·lació        | 02 |
| 安装指南 (简体中文)                | 02 |
| Vodič za instalaciju       | 07 |
| Instalační příručka        | 07 |
| Installationsvejledning    | 07 |
| Installatiegids            | 07 |
| Paigaldusjuhend            | 07 |
| Asennusopas                | 07 |
| Οδηγός εγκατάστασης        | 07 |
| Telepítési útmutató        | 07 |
| Panduan Instalasi          | 12 |
| 設置ガイド                      | 12 |
| Орнату нұсқаулығы          | 12 |
| 설치 설명서                     | 12 |

| 12 |
|----|
| 12 |
| 12 |
| 12 |
| 17 |
| 17 |
| 17 |
| 17 |
| 17 |
| 17 |
| 17 |
| 17 |
| 22 |
| 22 |
| 22 |
| 22 |
| 30 |
|    |

Lea esto primero

#### Copyright and License

© 2008 Copyright Hewlett-Packard Development Company, L.P.

Reproduction, adaptation, or translation without prior written permission is prohibited, except as allowed under the copyright laws.

The information contained herein is subject to change without notice.

The only warranties for HP products and services are set forth in the express warranty statements accompanying such products and services. Nothing herein should be construed as constituting an additional warranty. HP shall not be liable for technical or editorial errors or omissions contained herein.

Edition 1, 3/2008

CB527-90901

#### Copyright et licence

© 2008 Copyright Hewlett-Packard Development Company, L.P.

Il est interdit de reproduire, adapter ou traduire ce manuel sans autorisation expresse par écrit, sauf dans les cas permis par les lois régissant les droits d'auteur.

Les informations contenues dans ce document sont sujettes à modification sans préavis.

Les seules garanties des produits et services HP sont exposées dans les clauses expresses de garantie fournies avec les produits ou services concernés. Le contenu de ce document ne constitue en aucun cas une garantie supplémentaire. HP ne peut être tenu responsable des éventuelles erreurs techniques ou éditoriales de ce document.

Edition 1, 3/2008

CB527-90901

#### Prawa autorskie i licencja

© 2008 Copyright Hewlett-Packard Development Company, L.P.

Powielanie, adaptacja lub tłumaczenie bez wcześniejszej pisemnej zgody jest zabronione, z wyjątkiem przypadków dozwolonych przez prawo autorskie.

Informacje zawarte w niniejszym dokumencie mogą ulec zmianie bez uprzedzenia.

Jedyna gwarancja, jakiej firma HP udziela na swoje produkty i usługi, jest wyraźnie opisana w umowie gwarancyjnej dostarczanej wraz z tymi produktami i usługami. Informacje zawarte w niniejszym dokumencie nie są podstawą do powstania jakichkolwiek dodatkowych świadczeń gwarancyjnych. Firma HP nie ponosi odpowiedzialności za pominięcia oraz błędy techniczne lub językowe, które mogą znajdować się w niniejszym dokumencie.

Edition 1, 3/2008

CB527-90901

### 版权与许可

© 2008 Copyright Hewlett-Packard Development Company, L.P.

未经事先书面许可,严禁进行任何形式 的复制、改编或翻译,除非版权法另有 规定。 此处的信息如有更改,恕不另行通知。

HP 产品和服务的所有保修事项已在产品和服务所附带的保修声明中列出,此处内容不代表任何额外保修。 HP 公司 对此处任何技术性或编辑性的错误或遗漏概不负责。

Edition 1, 3/2008

CB527-90901

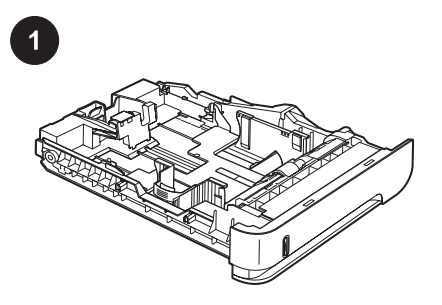

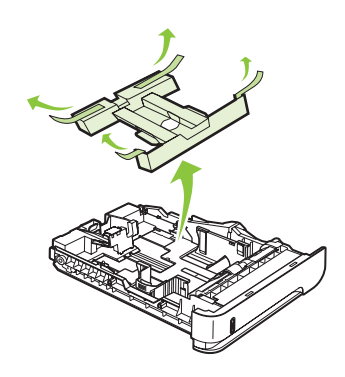

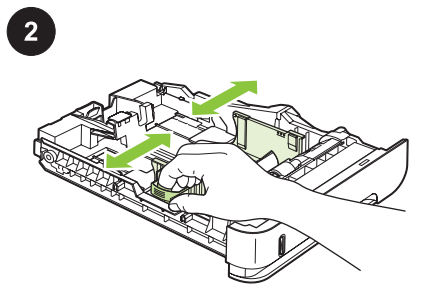

**Preparation.** This package contains one HP custom paper tray, which holds smaller paper sizes ranging from  $102 \times 170$  mm (4.0 x 6.7 in) to 148 x 282 mm (5.8 x 11.1 in).

Remove the tray from the box. Remove the orange tape and the cardboard insert. Load paper. Pinch the release that is located on the left guide and slide the side guides to the correct paper size.

| <b>Préparation.</b> Cet emballage contient un bac<br>papier personnalisable HP, qui peut contenir<br>du papier petit format, de 102 x 170 mm<br>(4,0 x 6,7 pouces) à 148 x 282 mm<br>(5,8 x 11,1 pouces).                                                                                            | Retirez le bac du carton. Retirez le ruban<br>adhésif orange et les morceaux de carton.                         | Chargez du papier. Pincez le levier de verrouillage situé sur le guide de gauche et faites glisser les guides latéraux jusqu'à la taille de papier souhaitée.                                |
|----------------------------------------------------------------------------------------------------|----------------------------------------------------------------------------------------------------|----------------------------------------------------------------------------------------------------|
| <b>Vorbereitung:</b> Dieses Paket enthält ein<br>HP benutzerdefiniertes Papierfach für kleinere<br>Papierformate im Bereich von 102 x 170 mm<br>(4,0 x 6,7 Zoll) bis zu 148 x 282 mm (5,8 x<br>11,1 Zoll).                                                                                           | Nehmen Sie das Fach aus dem Karton.<br>Entfernen Sie die orangefarbenen<br>Klebestreifen und die Kartoneinlage. | Legen Sie Papier ein. Drücken Sie die<br>Entriegelung an der linken Führung<br>zusammen, und schieben Sie die seitlichen<br>Führungen in die Position für das<br>entsprechende Papierformat. |
| <b>Operazioni preliminari.</b> La confezione<br>contiene un vassoio della carta<br>personalizzato HP che supporta formati carta<br>di dimensioni ridotte, che variano da<br>$102 \times 170 \text{ mm} (4 \times 6,7 \text{ in}) \text{ a } 148 \times 282 \text{ mm} (5,8 \times 11,1 \text{ in}).$ | Estrarre il vassoio dalla confezione.<br>Rimuovere il nastro adesivo arancione e il<br>cartone di imballaggio.  | <b>Caricamento della carta.</b> Premere la leva di rilascio posizionata sulla guida sinistra e far scorrere le guide laterali fino al formato corretto della carta.                          |
| <b>Preparación.</b> Este paquete contiene una<br>bandeja de papel personalizado HP que<br>admite tamaños de papel pequeños, que van<br>desde 102 x 170 mm (4 x 6,7 pulg.) a<br>148 x 282 mm (5,8 x 11,1 pulg.).                                                                                      | Extraiga la bandeja de la caja. Retire la cinta<br>naranja y el material de embalaje.                           | <b>Cargue papel.</b> Apriete la palanca de liberación<br>de la guía izquierda y deslice las guías<br>laterales hasta el tamaño de papel adecuado.                                            |
| Подготовка. Този пакет съдържа една тава<br>на НР за хартия с потребителски размер,<br>която събира хартия с по-малки размери в<br>диапазона от 102 x 170 мм (4,0 x 6,7 инча)<br>до 148 x 282 мм (5,8 x 11,1 инча).                                                                                  | Извадете тавата от кутията. Извадете<br>отвътре оранжевата лента и картона.                                     | Заредете хартия. Натиснете лоста за<br>освобождаване, разположен на левия<br>водач, и регулирайте страничните водачи с<br>плъзгане спрямо правилния размер на<br>хартията.                   |
| <b>Preparació.</b> Aquest paquet conté una safata<br>de paper personalitzat d'HP que admet mides<br>de paper més petites, d'entre 102 x 170 mm i<br>148 x 282 mm.                                                                                                    | Traieu la safata de la capsa. Retireu la cinta<br>taronja i l'encartament de cartró.                            | <b>Carregueu paper.</b> Premeu la palanca que es<br>troba a la guia esquerra i feu lliscar les guies<br>laterals fins a la mida de paper correcta.                                           |
| <b>准备工作。</b> 本包装包含一个 HP 自定<br>义纸盘,可容纳介于 102 x 170 毫米<br>(4.0 x 6.7 英寸)至 148 x 282 毫米<br>(5.8 x 11.1 英寸)之间的较小尺寸纸<br>张。                                                                                                    | 从包装箱中取出纸盘。 撕下橙色胶带<br>并取出纸板衬垫。                                                                                   | <b>装入纸张。</b> 捏紧左侧导板上的释放按<br>钮,将侧面导板滑至正确的纸张尺寸。                                                                                                    |

English

Français

Deutsch

Italiano

añol

Български

Català

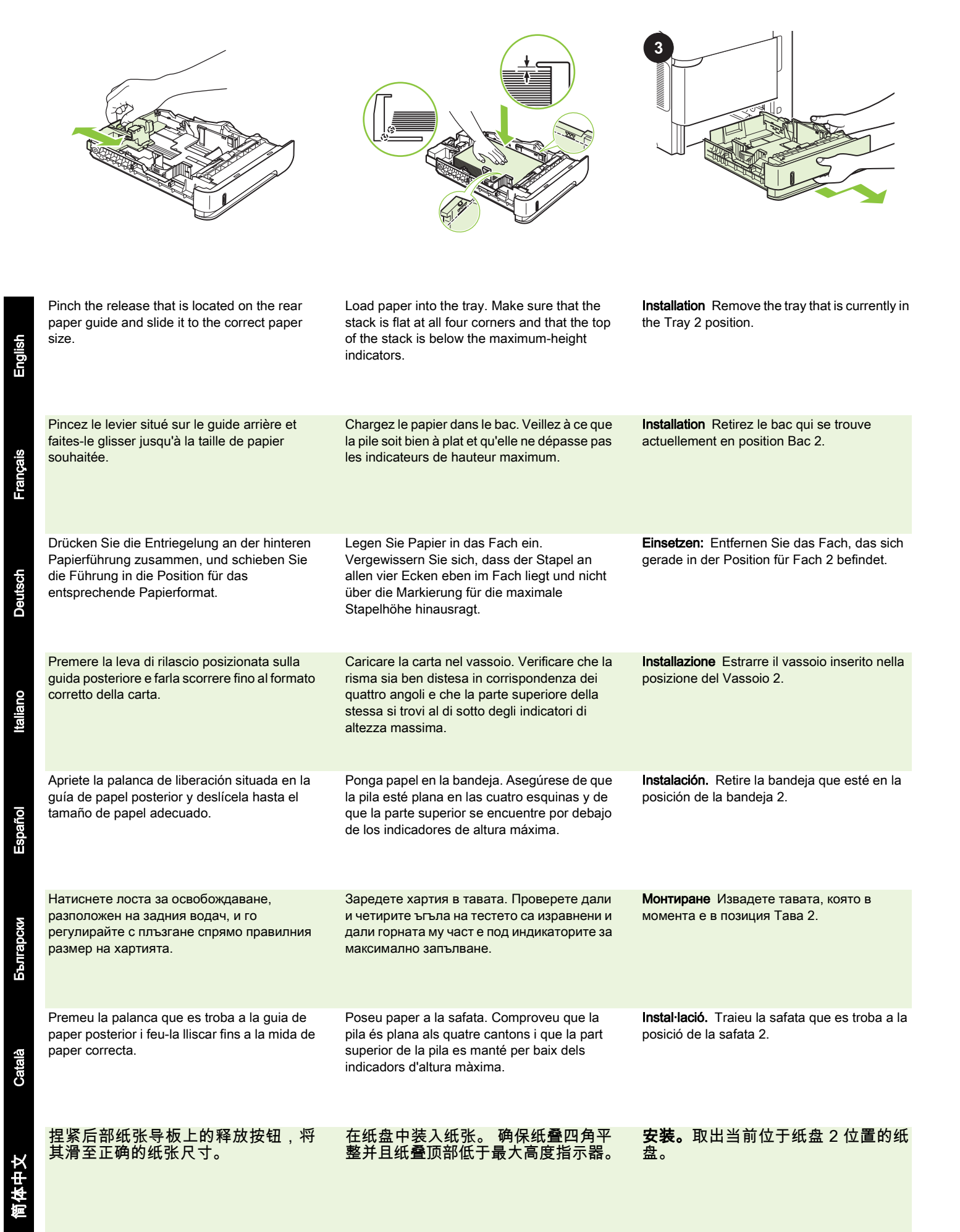

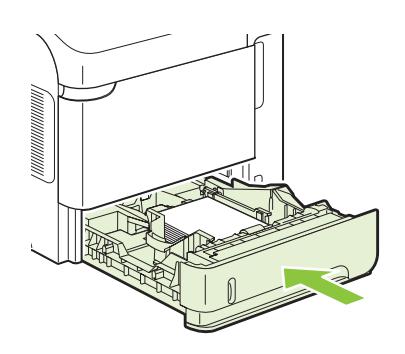

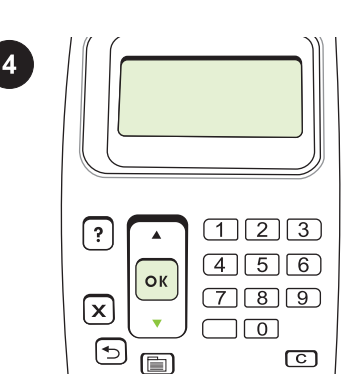

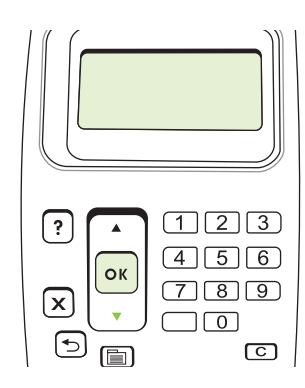

Insert the custom paper tray into the Tray 2 P position. P

**Prepare for printing.** On the control panel, press MENU, press ▼ to highlight **CONFIGURE DEVICE**, and press OK. Press ▼ to highlight **SYSTEM SETUP**, and press OK.

Press  $\checkmark$  to highlight **TRAY BEHAVIOR**, and press OK. Press  $\checkmark$  to highlight **TRAY 2 MODEL**, and then select **CUSTOM TRAY**. Press OK.

| Insérez le bac papier personnalisable dans<br>l'emplacement du Bac 2.            | Préparation à l'impression. Sur le panneau de commande, appuyez sur MENU, puis sur ▼ pour mettre en surbrillance CONFIGURATION PERIPHERIQUE, et appuyez sur OK. Appuyez sur ▼ pour mettre en surbrillance CONFIGURATION SYSTEME, puis appuyez sur OK.  | Appuyez sur ▼ pour mettre en surbrillance<br>COMPORTEMENT BAC, puis appuyez sur<br>OK. Appuyez sur ▼ pour mettre en surbrillance<br>MODELE BAC 2, puis sélectionnez BAC<br>FORMAT PERSO. Appuyez sur OK.                                                                             |
|----------------------------------------------------------------------------------|----------------------------------------------------------------------------------------------------|----------------------------------------------------------------------------------------------------|
| Setzen Sie das benutzerdefinierte Papierfach<br>in die Position für Fach 2 ein.  | Vorbereiten auf das Drucken: Drücken Sie auf<br>dem Bedienfeld MENÜ und ▼, um GERÄT<br>KONFIGURIEREN zu markieren, und drücken<br>Sie dann OK. Drücken Sie ▼, um SYSTEM-<br>SETUP auszuwählen, und drücken Sie dann<br>OK.                             | Drücken Sie ▼, um<br>FACHEIGENSCHAFTEN auszuwählen, und<br>drücken Sie dann OK. Drücken Sie ▼, um<br>FACH 2 MODELL auszuwählen, und wählen<br>Sie dann BENUTZERDEF. FACH. Drücken<br>Sie OK.                                                                                         |
| Inserire il vassoio della carta personalizzato<br>nella posizione del Vassoio 2. | Operazioni preliminari alla stampa. Sul<br>pannello di controllo, premere MENU, quindi ▼<br>per evidenziare CONFIGURA PERIFERICA,<br>quindi OK. Premere ▼ per evidenziare<br>IMPOSTAZIONE SISTEMA, quindi OK.                                          | Premere ▼ per evidenziare<br>FUNZIONAMENTO VASSOIO, quindi OK.<br>Premere ▼ per evidenziare MODELLO<br>VASSOIO 2, quindi selezionare VASSOIO<br>PERSONALIZZATO. Premere OK.                                                                                                    |
| Inserte la bandeja de papel personalizado en<br>la posición de la bandeja 2.     | Prepárese para la impresión. En el panel de<br>control, pulse MENÚ, ♥ para resaltar<br>CONFIGURAR DISPOSITIVO y, a<br>continuación, ACEPTAR. Pulse ♥ para resaltar<br>CONFIGURACIÓN DEL SISTEMA y pulse<br>ACEPTAR.                                    | Pulse ▼ para resaltar COMPORTAMIENTO<br>DE LAS BANDEJAS y pulse Aceptar. Pulse<br>▼ para resaltar MODELO DE BAND. 2 y, a<br>continuación, seleccione BANDEJA<br>ESTÁNDAR. Pulse Aceptar.                                                                                             |
| Поставете тавата за хартия с<br>потребителски размер в позиция Тава 2.           | Подготовка за печат. От контролния панел<br>натиснете Меми (Меню), ▼, за да маркирате<br>CONFIGURE DEVICE (КОНФИГУРИРАНЕ<br>НА УСТРОЙСТВО), и изберете OK.<br>Натиснете ▼, за да изберете SYSTEM<br>SETUP (НАСТРОЙКАНАСИСТЕМАТА), и<br>после OK.       | Натиснете ▼, за да маркирате <b>TRAY</b><br><b>BEHAVIOR</b> (ПОВЕДЕНИЕ НА ТАВАТА), и<br>после изберете ОК. Натиснете ▼, за да<br>маркирате <b>TRAY 2 MODEL</b> (МОДЕЛНА<br>ТАВА2), и след това изберете <b>CUSTOM</b><br><b>TRAY</b> (ТАВА С ПОТРЕБИТЕЛСКИ<br>РАЗМЕР). Натиснете ОК. |
| Inseriu la safata de paper personalitzat a la posició de la safata 2.            | Per preparar la impressió. Al tauler de control,<br>premeu MENU (Menú) premeu ▼ per ressaltar<br>CONFIGURE DEVICE (CONFIGURA EL<br>DISPOSITIU) i premeu OK. Premeu ▼ per<br>ressaltar SYSTEM SETUP (CONFIGURACIÓ<br>DEL SISTEMA) i, a continuació, OK. | Premeu ▼ per ressaltar <b>TRAY BEHAVIOR</b><br>(COMPORTAMENT SAF.) i, a continuació,<br>OK. Premeu ▼ per ressaltar <b>TRAY 2 MODEL</b><br>(MODEL SAFATA 2) i, a continuació,<br>seleccioneu <b>CUSTOM TRAY</b> (SAFATA<br>PERSONALITZADA). Premeu OK.                                |
| 将自定义纸盘插入纸盘 2 的位置。                                                                | <b>准备打印。</b> 在控制面板上,按下菜<br>单,按下▼以突出显示 <b>配置设备</b> ,然<br>后按下 OK。 按下▼以突出显示 <b>系统</b><br>设置,然后按下 OK。                                                                                                    | 按下 ▼ 以突出显示 <b>纸盘动作</b> ,然后按<br>下 OK。 按下 ▼ 以突出显示 <b>纸盘 2 型</b><br>号,然后选择自定义纸盘。 按下 OK。                                                                                                    |

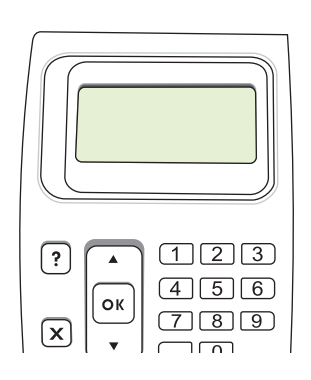

Enalish

Fran

Deutsch

Italiano

Español

Бълга

Català

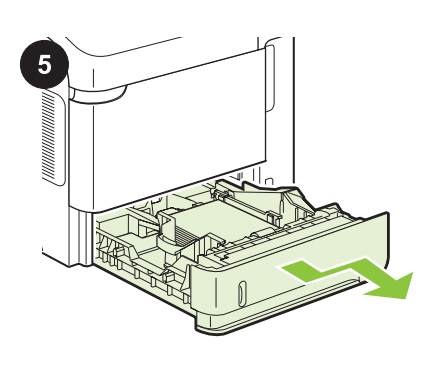

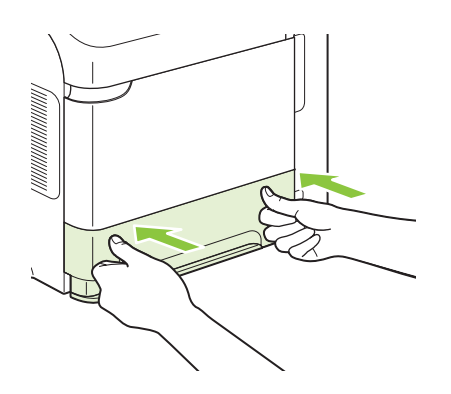

The product automatically turns off and then Remove the accessory. Pull the custom paper Reinstall the standard paper tray. on. Wait until Ready appears on the controltray out of the product. panel display. Retirez l'accessoire. Tirez le bac papier Réinstallez le bac papier standard. Le produit se met automatiquement hors tension, puis sous tension. Attendez que Prêt personnalisable hors du produit. apparaisse sur l'écran du panneau de commande. Das Gerät wird automatisch aus- und wieder Entfernen Sie das Zubehör. Ziehen Sie das Setzen Sie das Standard-Papierfach wieder eingeschaltet. Warten Sie, bis die Meldung benutzerdefinierte Papierfach aus dem Gerät. ein. Bereit auf der Bedienfeldanzeige angezeigt wird. Il prodotto si riavvia automaticamente. Rimozione dell'accessorio. Estrarre il vassoio Reinstallare il vassoio della carta standard. Attendere fino a quando sul display del della carta personalizzato dal prodotto. pannello di controllo viene visualizzato Pronta. Retire el accesorio. Tire de la bandeja de El producto se apaga automáticamente y se Vuelva a instalar la bandeja de papel estándar. enciende a continuación. Espere a que papel personalizado hacia afuera y extráigala aparezca Preparado en el visor del panel de del producto. control. Уредът автоматично се изключва и после се Сваляне на аксесоара. Извадете тавата за Монтирайте отново стандартната тава за включва. Изчакайте, докато на дисплея на хартия с потребителски размер от уреда. хартия. контролния панел се покаже Ready (Готовност). El producte s'apagarà i es tornarà a encendre Per desinstal·lar l'accessori: Traieu la safata Torneu a col·locar la safata de paper automàticament. Espereu fins que aparegui de paper personalitzat del producte. estàndard.. Ready (A punt) a la pantalla del tauler de control. **卸下附件。**将自定义纸盘拉出产品。 重新安装标准纸盘。 产品将自动关闭再打开。 等待直至就 **绪**出现在控制面板显示屏上。

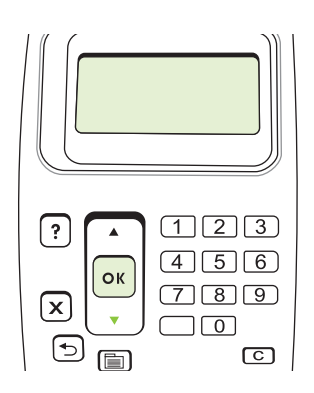

On the control panel, press MENU, press ▼ to highlight CONFIGURE DEVICE, and press OK. Press ▼ to highlight SYSTEM SETUP,

and press OK.

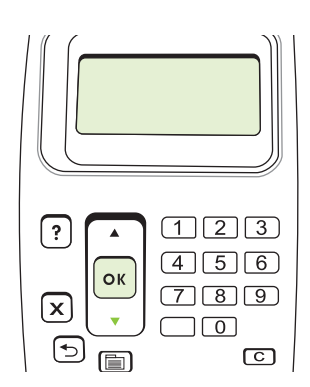

Press ▼ to highlight **TRAY BEHAVIOR**, and press OK. Press ▼ to highlight **TRAY 2 MODEL**, and then select **STANDARD TRAY**. Press OK.

| ? А | 123 |
|-----|-----|
| ОК  | 456 |
| •   | 789 |

The product automatically turns off and then on. Wait until **Ready** appears on the controlpanel display.

| Sur le panneau de commande, appuyez sur<br>MENU, puis sur ♥ pour mettre en surbrillance<br>CONFIGURATION PERIPHERIQUE, et<br>appuyez sur OK. Appuyez sur ♥ pour mettre<br>en surbrillance CONFIGURATION<br>SYSTEME, puis appuyez sur OK. | Appuyez sur ▼ pour mettre en surbrillance<br>COMPORTEMENT BAC, puis appuyez sur<br>OK. Appuyez sur ▼ pour mettre en surbrillance<br>MODELE BAC 2, puis sélectionnez BAC<br>STANDARD. Appuyez sur OK.                                                                       | Le produit se met automatiquement hors<br>tension, puis sous tension. Attendez que <b>Prêt</b><br>apparaisse sur l'écran du panneau de<br>commande.         |
|----------------------------------------------------------------------------------------------------|----------------------------------------------------------------------------------------------------|----------------------------------------------------------------------------------------------------|
| Drücken Sie auf dem Bedienfeld MENÜ und<br>▼, um GERÄT KONFIGURIEREN zu<br>markieren, und drücken Sie dann OK. Drücken<br>Sie ▼, um SYSTEM-SETUP auszuwählen,<br>und drücken Sie dann OK.                                                | Drücken Sie ▼, um<br>FACHEIGENSCHAFTEN auszuwählen, und<br>drücken Sie dann OK. Drücken Sie ▼, um<br>FACH 2 MODELL auszuwählen, und wählen<br>Sie dann STANDARDFACH. Drücken Sie<br>OK.                                                                                    | Das Gerät wird automatisch aus- und wieder<br>eingeschaltet. Warten Sie, bis die Meldung<br><b>Bereit</b> auf der Bedienfeldanzeige angezeigt<br>wird.      |
| Sul pannello di controllo, premere MENU, quindi<br>▼ per evidenziare CONFIGURA<br>PERIFERICA, quindi OK. Premere ▼ per<br>evidenziare IMPOSTAZIONE SISTEMA,<br>quindi OK.                                                                | Premere ♥ per evidenziare<br>FUNZIONAMENTO VASSOIO, quindi OK.<br>Premere ♥ per evidenziare MODELLO<br>VASSOIO 2, quindi selezionare VASSOIO<br>STANDARD. Premere OK.                                                                                                    | Il prodotto si riavvia automaticamente.<br>Attendere fino a quando sul display del<br>pannello di controllo viene visualizzato<br><b>Pronta</b> .           |
| En el panel de control, pulse MENÚ, ▼ para<br>resaltar CONFIGURAR DISPOSITIVO y, a<br>continuación, ACEPTAR. Pulse ▼ para resaltar<br>CONFIGURACIÓN DEL SISTEMA y pulse<br>ACEPTAR.                                                      | Pulse ▼ para resaltar COMPORTAMIENTO<br>DE LAS BANDEJAS y pulse Aceptar. Pulse<br>▼ para resaltar MODELO DE BAND. 2 y, a<br>continuación, seleccione BANDEJA<br>ESTÁNDAR. Pulse Aceptar.                                                                                   | El producto se apaga automáticamente y se<br>enciende a continuación. Espere a que<br>aparezca <b>Preparado</b> en el visor del panel de<br>control.        |
| От контролния панел натиснете Меми<br>(Меню), ▼, за да маркирате CONFIGURE<br>DEVICE (КОНФИГУРИРАНЕ НА<br>УСТРОЙСТВО), и изберете ОК. Натиснете<br>▼, за да изберете SYSTEM SETUP<br>(НАСТРОЙКАНАСИСТЕМАТА), и после<br>ОК.              | Натиснете ▼, за да маркирате <b>TRAY</b><br><b>BEHAVIOR</b> (ПОВЕДЕНИЕ НА ТАВАТА), и<br>после изберете ОК. Натиснете ▼, за да<br>маркирате <b>TRAY 2 MODEL</b> (МОДЕЛНА<br>TABA2), и след това изберете <b>STANDARD</b><br><b>TRAY</b> (СТАНДАРТНА ТАВА). Натиснете<br>OK. | Уредът автоматично се изключва и после се<br>включва. Изчакайте, докато на дисплея на<br>контролния панел се покаже <b>Ready</b><br>(Готовност).            |
| Al tauler de control, premeu MENU (Menú),<br>premeu ▼ per ressaltar CONFIGURE<br>DEVICE (CONFIGURA EL DISPOSITIU) i<br>premeu OK. Premeu ▼ per ressaltar SYSTEM<br>SETUP (CONF. SISTEMA) i, a continuació,<br>OK.                        | Premeu ▼ per ressaltar <b>TRAY BEHAVIOR</b><br>(COMPORTAMENT SAF.) i, a continuació,<br>OK. Premeu ▼ per ressaltar <b>TRAY 2 MODEL</b><br>(MODEL SAFATA 2) i, a continuació,<br>seleccioneu <b>STANDARD TRAY</b> (SAFATA<br>ESTÀNDARD). Premeu OK.                         | El producte s'apagarà i es tornarà a encendre<br>automàticament. Espereu fins que aparegui<br><b>Ready</b> (A punt) a la pantalla del tauler de<br>control. |
| 在控制面板上,按下 <mark>菜单</mark> ,按下 ▼ 以<br>突出显示 <b>配置设备</b> ,然后按下 OK。<br>按下 ▼ 以突出显示 <b>系统设置</b> ,然后按<br>下 OK。                                                                                                    | 按下 ▼ 以突出显示 <b>纸盘动作</b> ,然后按<br>下 OK。 按下 ▼ 以突出显示 <b>纸盘 2 型</b><br>号,然后选择 <b>标准纸盘</b> 。 按下 OK。                                                                                                    | 产品将自动关闭再打开。                                                                                                    |

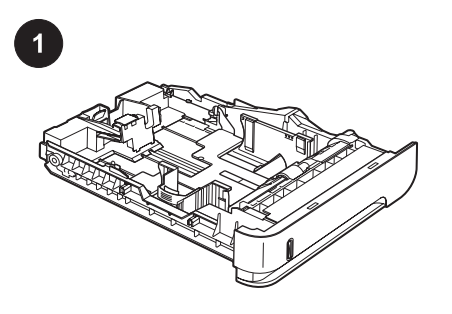

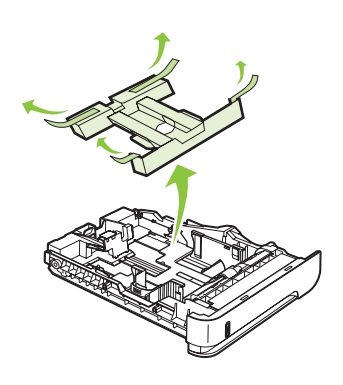

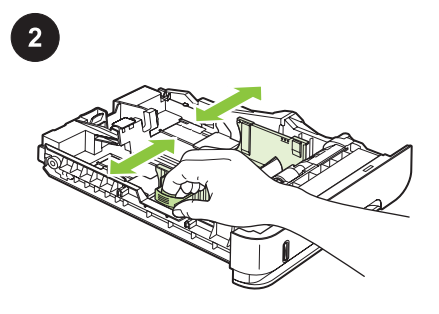

|       | <b>Priprema.</b> Ovaj paket sadrži jednu HP ladicu<br>za papir manjih dimenzija u koju se može<br>staviti papir od 102 x 170 mm (4.0 x 6.7 in) do<br>148 x 282 mm (5.8 x 11.1 in).                                                        | Izvadite ladicu iz kutije. Skinite narančastu<br>traku i kartonski umetak.               | <b>Stavite papir.</b> Stisnite blokadu na lijevoj<br>vodilici i klizno pomičite bočne vodilice do<br>potrebne veličine papira.                                                    |
|-------|----------------------------------------------------------------------------------------------------|------------------------------------------------------------------------------------------|----------------------------------------------------------------------------------------------------|
|       | <b>Příprava:</b> Toto balení obsahuje jeden<br>zásobník HP na vlastní papír, určený pro<br>menší formáty papíru od 102 x 170 mm (40 x<br>6,7 palce) do 148 x 282 mm (5,8 x 11,1 palce).                                                   | Vyjměte zásobník z krabice. Odstraňte<br>oranžovou pásku a lepenkové vložky.             | Vložte papír. Stlačte uvolňovací páčku, která<br>je umístěna na levém vodítku, a nastavte boční<br>vodítka na správný formát papíru.                                              |
|       | <b>Klargøring.</b> Denne pakke indeholder en<br>HP bakke til specialpapir, der kan indeholde<br>mindre papirformater fra 102 x 170 mm (4,0 x<br>6,7") til 148 x 282 mm (5,8 x 11,1").                                                     | Tag bakken ud af æsken. Fjern den orange<br>tape og mellemlægspappet.                    | Læg papir i. Klem sammen om den udløser,<br>der sidder på det venstre papirstyr, og skub det<br>til det korrekte papirformat.                                                     |
|       | <b>Voorbereiding.</b> Deze verpakking bevat een<br>aangepaste papierlade van HP voor kleine<br>papierformaten, van 102 x 170 mm tot 148 x<br>282 mm.                                                                                      | Haal de lade uit de doos. Verwijder de oranje<br>tape en het kartonnen inzetstuk.        | <b>Papier plaatsen.</b> Knijp de ontgrendeling op de<br>linkergeleider samen en schuif de geleiders<br>aan de zijkanten naar de juiste positie voor het<br>papierformaat.         |
|       | <b>Ettevalmistus.</b> Selles komplektis on üks<br>HP kohandatav paberisalv, mis mahutab<br>väiksemaid paberiformaate alates102 x 170<br>mm-st (4,0 x 6,7 tolli) kuni 148 x 282 mm-ni (5,8<br>x 11,1 tolli).                               | Eemaldage salv karbist. Eemaldage oranž lint<br>ja kartong.                              | Laadige paber. Tõmmake päästikut vasakul<br>juhikul ja libistage külgjuhikud paika vastavalt<br>õigele paberiformaadile.                                                          |
|       | <b>Valmistelu.</b> Tämä pakkaus sisältää yhden<br>HP:n mukautetun paperilokeron, johon mahtuu<br>pieniä paperikokoja 102 x 170 mm - 148 x 282<br>mm.                                                                                      | Poista lokero pakkauksesta. Poista oranssi<br>teippi ja pahvi.                           | <b>Aseta paperia.</b> Purista vasemman ohjaimen vapautinta ja siirrä ohjaimet oikean paperikoon kohtaan.                                                                          |
|       | Προετοιμασία. Η συσκευασία αυτή περιέχει<br>ένα δίσκο προσαρμοσμένου χαρτιού, που<br>δέχεται μικρότερα μεγέθη χαρτιού στο εύρος<br>από 102 x 170 mm (4,0 x 6,7 ίντσες) έως 148<br>x 282 mm (5,8 x 11,1 ίντσες).                           | Αφαιρέστε το δίσκο από το κουτί. Αφαιρέστε<br>την πορτοκαλί ταινία και τα χαρτόνια.      | Τοποθέτηση χαρτιού. Πιέστε το μοχλό<br>απασφάλισης, ο οποίος βρίσκεται στον<br>αριστερό οδηγό, και σύρετε τους πλευρικούς<br>οδηγούς στην ένδειξη με το σωστό μέγεθος<br>χαρτιού. |
| wagya | <b>Előkészítés:</b> A csomag egy darab, egyedi<br>papírméretekhez való HP tálcát tartalmaz,<br>amely kisebb méretű, 102 x 170 mm (4,0 x 6,7<br>hüvelyk) és 148 x 282 mm (5,8 x 11,1 hüvelyk)<br>közötti papírtípusok tárolására alkalmas. | Vegye ki a tálcát a dobozból. Távolítsa el a narancssárga szalagot és a kartonbetéteket. | <b>Töltsön be papírt.</b> Nyomja meg a bal oldali vezető kioldóját, és csúsztassa az oldalvezetőket a megfelelő papírmérethez.                                                    |

| Stisnite blokadu na stražnjoj vodilici papira i<br>klizno pomaknite vodilicu do potrebne veličine<br>papira.                           | Stavite papir u ladicu. Provjerite da su papiri<br>poravnati u sva četiri kuta i da je vrh papira<br>ispod maksimalne visine indikatora.                                                                  | <b>Instalacija</b> Izvadite ladicu koja je trenutno u položaju 2. ladice.                  |
|----------------------------------------------------------------------------------------------------|----------------------------------------------------------------------------------------------------|--------------------------------------------------------------------------------------------|
| Stlačte uvolňovací páčku, která je umístěna na<br>zadním vodítku, a nastavte jej na správný<br>formát papíru.                          | Vložte do zásobníku papír. Zkontrolujte, zda je<br>stoh vodorovný ve všech čtyřech rozích a zda<br>je horní část stohu pod značkou maximální<br>výšky.                                                    | <b>Instalace:</b> Vysuňte zásobník, který je nyní na místě zásobníku 2.                    |
| Klem sammen om det bageste papirstyr, og<br>skub det til det korrekte papirformat.                                                     | Læg papir i bakken. Sørg for, at papiret ligger<br>fladt i alle fire hjørner, og at den øverste del af<br>stakken ikke overskrider niveauerne for<br>maksimal stakhøjde.                                  | <b>Installation</b> Fjern den bakke, der i øjeblikket findes på bakke 2's plads.           |
| Knijp de ontgrendeling op de achterste<br>papiergeleider samen en schuif de geleider<br>naar de juiste positie voor het papierformaat. | Plaats het papier in de lade. Controleer of de<br>stapel bij alle vier de hoeken recht ligt en of<br>deze niet hoger is dan de indicaties voor de<br>maximale hoogte.                                     | <b>Installatie</b> Verwijder de lade die zich momenteel op de locatie voor lade 2 bevindt. |
| Tõmmake päästikut tagumisel paberijuhikul ja<br>libistage see paika vastavalt õigele<br>paberiformaadile.                              | Laadige paber salve. Veenduge, et virn oleks<br>kõigist neljast küljest tasane ja et virna ülaosa<br>oleks allpool maksimaalse kõrguse näidikuid.                                                         | <b>Paigaldus.</b> Eemaldage hetkel 2. salve asendis olev salv.                             |
| Purista takapaperinohjaimen vapautinta ja<br>siirrä ohjain oikean paperikoon kohtaan.                                                  | Lisää paperi lokeroon. Tasoita pinon kulmat ja<br>varmista, että pino ei ylitä korkeusmerkkejä.                                                                                                    | Asentaminen Poista lokeron 2 paikassa oleva lokero.                                        |
| Πιέστε το μοχλό απασφάλισης ο οποίος<br>βρίσκεται στον πίσω οδηγό χαρτιού και σύρετέ<br>τον στο σωστό μέγεθος χαρτιού.                 | Τοποθετήστε χαρτί στο δίσκο. Βεβαιωθείτε ότι<br>η στοίβα είναι τοποθετημένη επίπεδα και στις<br>τέσσερις γωνίες και ότι το επάνω μέρος της<br>στοίβας βρίσκεται κάτω από τις ενδείξεις<br>μέγιστου ύψους. | Εγκατάσταση. Αφαιρέστε το δίσκο που<br>βρίσκεται αυτή τη στιγμή στη θέση του Δίσκου<br>2.  |
| Nyomja meg a hátsó papírvezető kioldókarját,<br>és csúsztassa azt a megfelelő papírmérethez.                                           | Töltse be a papírt a tálcába. Győződjön meg<br>róla, hogy a köteg mind a négy sarka sima, és<br>hogy a teteje a maximális kötegmagasság<br>szintjelei alatt van.                                          | <b>Telepítés</b> Vegye ki a tálcát, amelyik jelenleg a 2. tálcahelyen van.                 |

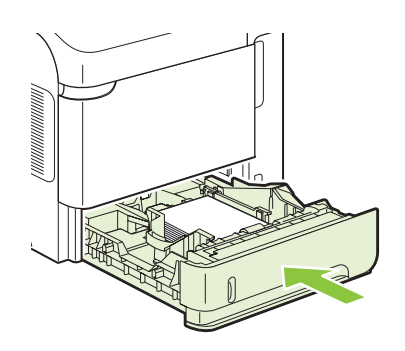

Hrvatski

Čeština

Dansk

Nederlands

Eesti

Suomi

Ελληνικά

Magyar

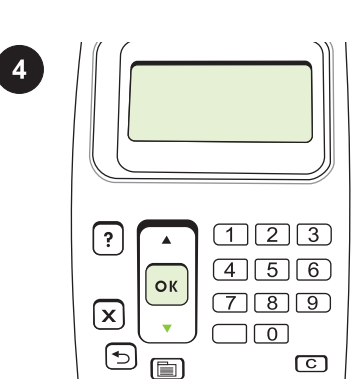

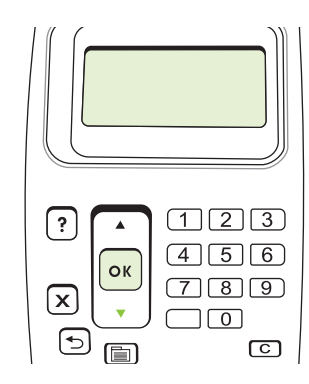

| Umetnite ladicu za papir manjih dimenzija u<br>položaj 2. ladice.     | Priprema za ispis. Na upravljačkoj ploči<br>pritisnite MENU (Izbornik) ▼ kako biste označili<br>CONFIGURE DEVICE (Konfiguriranje<br>uređaja), a zatim pritisnite OK. Pritisnite ▼<br>kako biste označili SYSTEM SETUP<br>(Postavljanje sustava), a zatim OK.  | Pritisnite ▼ kako biste označili <b>TRAY</b><br><b>BEHAVIOR</b> (Ponašanje ladice), a zatim OK.<br>Pritisnite ▼ kako biste označili <b>TRAY 2</b><br><b>MODEL</b> (Model ladice 2), pa onda izaberite<br><b>CUSTOM TRAY</b> (Prilagođena ladica).<br>Pritisnite OK. |
|-----------------------------------------------------------------------|----------------------------------------------------------------------------------------------------|----------------------------------------------------------------------------------------------------|
| Na místo zásobníku 2 vložte zásobník na<br>vlastní papír.             | Příprava na tisk. Na ovládacím panelu<br>stiskněte tlačítko NABIDKA, tlačítkem ▼<br>zvýrazněte možnost KONFIGURACE<br>ZAŘÍZENÍ a stiskněte tlačítko OK. Stisknutím<br>tlačítka ▼ zvýrazněte možnost NASTAVENÍ<br>SYSTÉMU. Poté stiskněte tlačítko OK.         | Stisknutím tlačítka ▼ zvýrazněte možnost<br>CHOVÁNÍ ZÁSOBNÍKU. Poté stiskněte<br>tlačítko OK. Stisknutím tlačítka ▼ zvýrazněte<br>možnost MODEL ZÁSOBNÍKU 2. Poté zvolte<br>možnost VLASTNÍ ZÁSOBNÍK. Stiskněte<br>tlačítko OK.                                     |
| Sæt bakken til specialpapir på bakke 2's plads.                       | Klargøring til udskrivning. Tryk på MENU på<br>kontrolpanelet, tryk på ♥ for at markere<br>KONFIGURER ENHED, og tryk på OK. Tryk<br>på ♥ for at markere SYSTEMKONFIG., og tryk<br>på OK.                                                                      | Tryk på ▼ for at markere BAKKEFUNKTION,<br>og tryk på OK. Tryk på ▼ for at markere<br>BAKKE 2 MODEL, og vælg derefter<br>SPECIALBAKKE. Tryk på OK.                                                                                                    |
| Plaats de aangepaste papierlade op de locatie<br>voor lade 2.         | Het afdrukken voorbereiden. Druk op het<br>bedieningspaneel op MENU, druk op ▼ om<br>APPARAAT CONFIGUREREN te markeren<br>en druk op OK. Druk op ▼ om<br>SYSTEEMINSTELLINGEN te markeren en<br>druk op OK.                                                    | Druk op ▼ om GEDRAG VAN LADE te<br>markeren en druk op OK. Druk op ▼ om LADE<br>2 MODEL te markeren en selecteer vervolgens<br>AANGEPASTE LADE. Druk op OK.                                                                                                    |
| Sisestage kohandatud paberisalv 2. salve asendisse.                   | Valmistuge printimiseks. Juhtpaneelil<br>vajutage MENU (Menüü), vajutage ▼, et esile<br>tõsta CONFIGURE DEVICE (Konfigureeri<br>seade) ja vajutage OK. Vajutage ▼, et esile<br>tõsta SYSTEM SETUP (Süsteemi seadistus)<br>ja vajutage OK.                     | Vajutage ♥, et esile tõsta TRAY BEHAVIOR<br>(Salve käitumine) ja vajutage OK. Vajutage<br>♥, et esile tõsta TRAY 2 MODEL (2. salve<br>mudel) ja valige seejärel CUSTOM TRAY<br>(Kohandatud salv). Vajutage OK.                                                      |
| Aseta mukautettu paperilokero lokeron 2<br>paikkaan.                  | Tulostuksen valmisteleminen. Paina<br>ohjauspaneelin VALIKKo-painiketta, valitse ▼-<br>painikkeella MÄÄRITÄ LAITE ja paina OK-<br>painiketta. Valitse JÄRJESTELMÄN ASETUS<br>painamalla ▼-painiketta ja paina sitten OK-<br>painiketta.                       | Valitse ▼-painikkeella LOKERON TOIMINTA<br>ja paina OK-painiketta. Valitse ▼-painikkeella<br>LOKERO 2 KÄYTTÖ ja valitse MUKAUTETTU<br>LOKERO. Valitse OK.                                                                                                    |
| Τοποθετήστε το δίσκο προσαρμοσμένου<br>χαρτιού στη θέση του Δίσκου 2. | Προετοιμασία εκτύπωσης. Στον πίνακα<br>ελέγχου, πατήστε Μενυ (Μενού), πατήστε ▼<br>για να επισημάνετε το CONFIGURE DEVICE<br>(Διαμόρφωση συσκευής) και πατήστε ΟΚ.<br>Πατήστε ▼ για να επισημάνετε το SYSTEM<br>SETUP (Ρύθμιση συστήματος) και πατήστε<br>ΟΚ. | Πατήστε ▼ για να επισημάνετε το TRAY<br>BEHAVIOR (Συμπεριφορά δίσκου) και<br>πατήστε OK. Πατήστε ▼ για να επισημάνετε το<br>TRAY 2 MODEL (Τύπος δίσκου 2) και, στη<br>συνέχεια, επιλέξτε CUSTOM TRAY<br>(Προσαρμοσμένος δίσκος). Πατήστε OK.                        |
| Helyezze be az egyedi papírmérethez való<br>tálcát a 2. tálcahelybe.  | Előkészületek a nyomtatásra. A<br>kezelőpanelen nyomja meg a MENÜ majd a ▼<br>gombot az ESZKÖZ KONFIGURÁLÁSA<br>kijelöléséhez, majd nyomja meg az OK<br>gombot. Nyomja meg a ▼ gombot a<br>RENDSZERBEÁLLÍTÁS kijelöléséhez, majd<br>nyomja meg az OK gombot.  | Nyomja meg a ▼ gombot a <b>TÁLCA</b><br>VISELKEDÉSE kijelöléséhez, majd nyomja<br>meg az OK gombot. A ▼ gombbal jelölje ki a<br>2. TÁLCA TÍPUSA lehetőséget, majd válassza<br>ki EGYEDI TÁLCA opciót. Nyomja meg az<br>OK gombot.                                   |

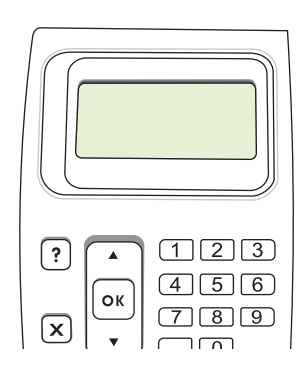

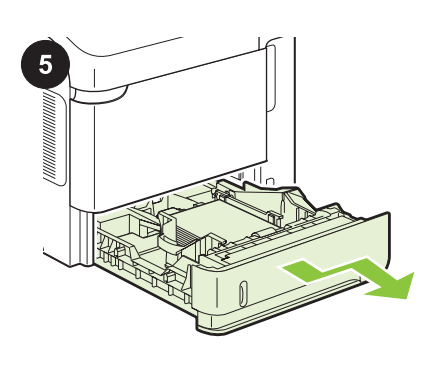

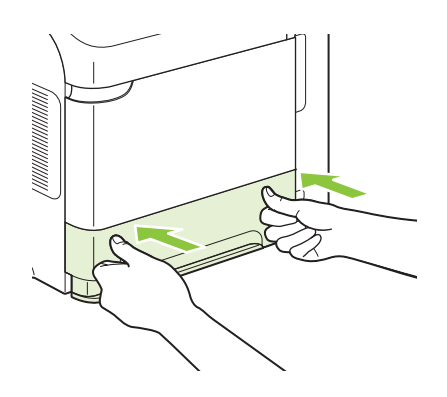

Uređaj će se automatski isključiti i ponovno uključiti. Pričekajte da se na zaslonu upravljačke ploče pojavi **Ready** (Spreman).

**Uklonite dodatak.** Izvadite ladicu za papir manjih dimenzija iz uređaja.

Ponovno postavite ladicu za papir standardnih dimenzija.

| Zařízení se automaticky vypne a znovu zapne.<br>Počkejte, dokud se na ovládacím panelu<br>nezobrazí zpráva <b>Připraveno</b> .                              | <b>Odebrání příslušenství.</b> Vytáhněte vlastní zásobník papíru ze zařízení.               | Znovu vložte standardní zásobník papíru.    |
|----------------------------------------------------------------------------------------------------|---------------------------------------------------------------------------------------------|---------------------------------------------|
| Produktet slukkes automatisk og tændes<br>derefter igen. Vent, indtil <b>Klar</b> vises i<br>kontrolpaneldisplayet.                                         | Fjern tilbehøret. Træk bakken til specialpapir<br>ud af produktet.                          | Geninstaller standardpapirbakken.           |
| Het apparaat schakelt automatisch uit en weer<br>in. Wacht tot <b>Klaar</b> wordt weergegeven op het<br>display van het bedieningspaneel.                   | Het accessoire verwijderen. Trek de aangepaste papierlade uit het product.                  | Installeer de standaard papierlade opnieuw. |
| Toode lülitub automaatselt välja ja seejärel<br>sisse. Oodake, kuni juhtpaneeli kuvale ilmub<br>teade <b>Ready</b> (Valmis).                                | Eemaldage tarvik. Tõmmake kohandatud paberisalv tootest välja.                              | Paigaldage uuesti standardne paberisalv.    |
| Laitteen virta katkeaa ja kytkeytyy<br>automaattisesti. Odota, kunnes<br>ohjauspaneelin näyttöön tulee teksti <b>Valmis</b> .                               | Irrota lisävaruste. Poista mukautettu paperilokero laitteesta.                              | Asenna vakiopaperilokero uudelleen.         |
| Το προϊόν σβήνει και, στη συνέχεια, ανάβει<br>αυτόματα. Περιμένετε έως ότου εμφανιστεί<br>στην οθόνη του πίνακα ελέγχου το μήνυμα<br><b>Ready</b> (Ετοιμο). | Αφαίρεση του εξαρτήματος. Τραβήξτε το<br>δίσκο προσαρμοσμένου χαρτιού έζω από το<br>προϊόν. | Επανατοποθετήστε το δίσκο τυπικού χαρτιού.  |
| A készülék automatikusan kikapcsol, majd<br>visszakapcsol. Várjon, amíg megjelenik az<br><b>Üzemkész</b> felirat a kezelőpanel kijelzőjén.                  | A tartozék eltávolítása. Húzza ki az egyedi<br>papírmérethez való tálcát a készülékből.     | Helyezze vissza a normál papírtálcát.       |

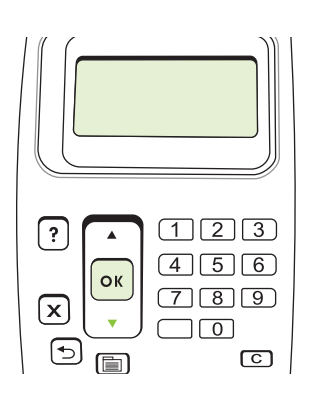

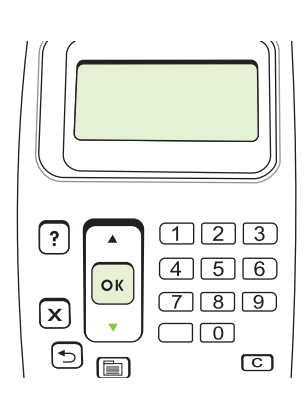

1 [2] [3]? (4)5)6οк 789  $\mathbf{X}$ 

Pritisnite V kako biste označili TRAY Uređaj će se automatski isključiti i ponovno Na upravljačkoj ploči pritisnite MENU (Izbornik) kako biste označili CONFIGURE DEVICE BEHAVIOR (Ponašanje ladice), a zatim OK. uključiti. Pričekajte da se na zaslonu (Konfiguriranje uređaja), a zatim OK. Pritisnite Pritisnite **V** kako biste označili **TRAY 2** upravljačke ploče pojavi Ready (Spreman). kako biste označili SYSTEM SETUP MODEL (Model ladice 2), pa onda izaberite STANDARD TRAY (Standardna ladica). (Postavljanje sustava), a zatim OK. Pritisnite OK. Na ovládacím panelu stiskněte tlačítko Stisknutím tlačítka ▼ zvýrazněte možnost Zařízení se automaticky vypne a znovu zapne. CHOVÁNÍ ZÁSOBNÍKU. Poté stiskněte Počkejte, dokud se na ovládacím panelu NABIDKA, tlačítkem V zvýrazněte možnost KONFIGURACE ZAŘÍZENÍ a stiskněte tlačítko OK. Stisknutím tlačítka ▼ zvýrazněte nezobrazí zpráva Připraveno. možnost MODEL ZÁSOBNÍKU 2. Poté zvolte tlačítko OK. Stisknutím tlačítka ▼ zvýrazněte možnost NASTAVENÍ SYSTÉMU. Poté možnost STANDARDNÍ ZÁSOBNÍK. Stiskněte stiskněte tlačítko OK. tlačítko OK. Tryk på MENU på kontrolpanelet, tryk på ▼ for Tryk på ▼ for at markere BAKKEFUNKTION, Produktet slukkes automatisk og tændes at markere KONFIGURER ENHED, og tryk på og tryk på OK. Tryk på ▼ for at markere derefter igen. Vent, indtil Klar vises i OK. Tryk på ▼ for at markere BAKKE 2 MODEL, og vælg derefter kontrolpaneldisplayet. STANDARDBAKKE. Tryk på OK. SYSTEMKONFIG., og tryk på OK. Druk op het bedieningspaneel op MENU, druk Druk op **V** om **GEDRAG VAN LADE** te Het apparaat schakelt automatisch uit en weer op ▼ om APPARAAT CONFIGUREREN te markeren en druk op OK. Druk op ▼ om LADE in. Wacht tot Klaar wordt weergegeven op het markeren en druk op OK. Druk op ▼ om 2 MODEL te markeren en selecteer vervolgens display van het bedieningspaneel. SYSTEEMINSTELLINGEN te markeren en STANDAARDLADE. Druk op OK. Juhtpaneelil vajutage MENU (Menüü), vajutage Vajutage V, et esile tõsta TRAY BEHAVIOR Toode lülitub automaatselt välja ja seejärel ▼, et esile tõsta CONFIGURE DEVICE (Salve käitumine) ja vajutage OK. Vajutage sisse. Oodake, kuni juhtpaneeli kuvale ilmub (Konfigureeri seade) ja vajutage OK. Vajutage ▼, et esile tõsta TRAY 2 MODEL (Salv 2 teade Ready (Valmis). ▼, et esile tõsta SYSTEM SETUP (Süsteemi mudel) ja valige STANDARD TRAY seadistus) ja vajutage OK. (Standardne salv). Vajutage OK. Valitse V-painikkeella LOKERON TOIMINTA Paina ohjauspaneelin VALIKKO-painiketta, Laitteen virta katkeaa ja kytkeytyy valitse V-painikkeella MÄÄRITÄ LAITE ja ja paina OK-painiketta. Valitse ▼-painikkeella automaattisesti. Odota, kunnes paina OK-painiketta. Valitse JÄRJESTELMÄN LOKERO 2 KÄYTTÖ ja valitse ohjauspaneelin näyttöön tulee teksti Valmis. ASETUS painamalla ▼-painiketta ja paina VAKIOLOKERO. Valitse OK. sitten OK-painiketta.

Στον πίνακα ελέγχου, πατήστε Μενυ (Μενού), Πατήστε **V** για να επισημάνετε το **TRAY** πατήστε 🔻 για να επισημάνετε το CONFIGURE DEVICE (Διαμόρφωση συσκευής) και πατήστε ΟΚ. Πατήστε 🛡 για να επισημάνετε το SYSTEM SETUP (Ρύθμιση συστήματος) και πατήστε ΟΚ.

A kezelőpanelen nyomja meg MENÜ gombot, majd a ▼ gombbal jelölje ki az ESZKÖZ KONFIGURÁLÁSA lehetőséget, és végül nyomja meg az OK gombot. Nyomja meg a gombot a RENDSZERBEÁLLÍTÁS kijelöléséhez, majd nyomja meg az OK gombot.

**BEHAVIOR** (Συμπεριφορά δίσκου) και πατήστε ΟΚ. Πατήστε 🔻 για να επισημάνετε το TRAY 2 MODEL (Τύπος δίσκου 2) και, στη συνέχεια, επιλέξτε STANDARD TRAY (Τυπικός δίσκος). Πατήστε ΟΚ. Nyomja meg a ▼ gombot a TÁLCA

VISELKEDÉSE kijelöléséhez, majd nyomja meg az OK gombot. Nyomja meg a ▼ gombot a 2. TÁLCA TÍPUSA kijelöléséhez, majd válassza ki a SZOKÁSOS TÁLCA opciót. Nyomja meg az OK gombot.

Το προϊόν σβήνει και, στη συνέχεια, ανάβει αυτόματα. Περιμένετε έως ότου εμφανιστεί στην οθόνη του πίνακα ελέγχου το μήνυμα Ready (Έτοιμο).

A készülék automatikusan kikapcsol, majd visszakapcsol. Várjon, amíg megjelenik az Üzemkész felirat a kezelőpanel kijelzőjén.

druk op OK.

Suomi

EMnviká

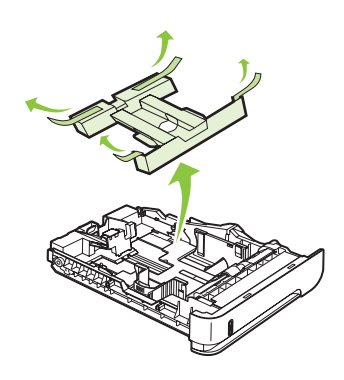

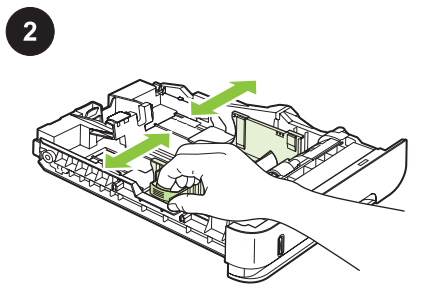

**Persiapan.** Paket ini berisi satu baki kertas tersuai HP, yang menampung kertas berukuran lebih kecil, berkisar dari 102 x 170 mm (4,0 x 6,7 in) s/d 148 x 282 mm (5,8 x 11,1 in).

**準備**: このパッケージには、HP カスタム用紙 トレイが 1 つ含まれています。このカスタム 用紙トレイは、102 x 170mm ~ 148 x 282mm の小さめの用紙用です。

Дайындау. Бұл жинақта ең кіші қағаз өлшемі 102 х 170 мм (4,0 х 6,7 дюйм) бастап, 148 х 282 мм (5,8 х 11,1 дюйм) дейінгі ауқымдағы бір НР өзгертілмелі қағаз өлшемді науа бар.

**준비.** 이 패키지에 들어 있는 HP 사용자 정의 용지함은 102x170mm 에서 148x282mm 크기 의 소형 용지에 적합합니다.

Sagatavošana. Šis iesaiņojums satur vienu HP pielāgotā papīra paplāti, kas satur mazākus papīra izmērus, diapazonā no 102 x 170 mm (4,0 x 6,7 collas) līdz 148 x 282 mm (5,8 x 11,1 collas).

**Parengimas.** Šiame pakete yra vienas HP pasirinktinis popieriaus dėklas, kuriame laikomas mažesnio formato popierius, pradedant nuo 102 x 170 mm (4,0 x 6,7 col.) iki 148 x 282 mm (5,8 x 11,1 col.).

**Klargjøring.** Denne pakken inneholder en HP egendefinert papirskuff som rommer små papirstørrelser fra 102 x 170 mm (4,0 x 6,7 tommer) til 148 x 282 mm (5,8 x 11,1 tommer).

**Przygotowanie:** Niniejsze opakowanie zawiera jeden podajnik arkuszy niestandardowego, który obsługuje papier o wymiarach od 102 x 170 mm do 148 x 282 mm. Keluarkan baki dari kotaknya. Lepas pita jingga dan sisipan kardus.

トレイを箱から取り出します。 トレイに付い ているオレンジ色のテープと段ボールを取り 除きます。

Науаны қораптан шығарыңыз. Қызғылт сары таспасы мен картон қыстырмаларын шешіп алыңыз.

상자에서 용지함을 꺼냅니다. 주황색 테이프와 보드지를 제거합니다.

Izņemiet paplāti no kastes. Noņemiet oranžo Ienti un izņemiet kartona ieliktni.

lšimkite dėklą iš dėžės. Pašalinkite oranžinę juostelę ir kartono įdėklą.

Ta skuffen ut av esken. Fjern den oransje tapen og pappinnlegget.

Wyjmij podajnik z opakowania. Usuń pomarańczową taśmę ochronną i wkładkę kartonową. **Muat kertas.** Ungkit pelepas yang terletak di pemandu kiri dan geser pemandu samping ke ukuran kertas yang benar.

**用紙をセットします。**左側の用紙ガイドのリ リースをつまみ、両側の用紙ガイドの位置を 調整し、用紙サイズに合わせます。

**Қағаз салыңыз.** Сол жақ бағыттауышта орналасқан босату тұтқасын қысып, бүйірлік бағыттауыштарды дұрыс қағаз өлшеміне дейін сырғытыңыз.

용지를 넣습니다. 왼쪽 조정기에 있는 분리 레 버를 손 끝으로 집어 해당 용지 크기 위치로 옮 겨 놓습니다.

**lelieciet papīru.** Saspiediet atvienotājmehānismu, kas atrodas uz kreisās vadotnes, un bīdiet sānu vadotnes līdz pareizajam papīra lielumam.

**Įdėkite popieriaus.** Suimkite atlaisvinimo mechanizmą, esantį kairėje kreipiklio pusėje, ir pastumkite šoninius kreipiklius atsižvelgdami į popieriaus formatą.

Legg i papir. Trykk på utløseren som er plassert på venstre skinne, og skyv sideskinnen til korrekt papirstørrelse.

Załaduj papier. Ściśnij dźwignię zwalniającą na lewej prowadnicy, a następnie rozsuń prowadnice, dostosowując je do rozmiaru papieru. Kasar

| Ungkit pelepas yang terletak di pemandu<br>kertas belakang ke ukuran kertas yang benar.                                             | Muat kertas ke dalam baki. Pastikan bahwa<br>tumpukan rata pada keempat sudutnya dan<br>bagian atas tumpukan di bawah indikator tinggi<br>maksimal.                                   | <b>Pemasangan</b> Keluarkan baki yang saat ini<br>berada dalam posisi Baki 2.             |
|----------------------------------------------------------------------------------------------------|----------------------------------------------------------------------------------------------------|-------------------------------------------------------------------------------------------|
| 後部の用紙ガイドのリリースをつまみ、用紙<br>ガイドの位置を調整し、用紙サイズに合わせ<br>ます。                                                                                 | トレイに用紙をセットします。 用紙束の四隅<br>が偏りなく同じ高さになっていることを確認<br>します。また、用紙束の高さが最大許容枚数<br>インジケータを超えないようにしてください。                                                                                        | <b>取り付け</b> トレイ 2 の位置に取り付けられて<br>いるトレイを取り外します。                                            |
| Артқы жақ бағыттауышта орналасқан<br>босату тұтқасын қысып, дұрыс қағаз<br>өлшеміне дейін сырғытыңыз.                               | Науаға парақты салыңыз. Қағаз жинағы<br>барлық төрт бұрышында тегіс жатып, жинақ<br>үсті ең жоғарғы көрсеткіштерден төмен<br>орналасқанына көз жеткізіңіз.                            | <b>Орнату.</b> Сол мезетте 2-Науа орнындағы<br>науаны шығарып алыңыз.                     |
| 뒤쪽 용지 조정기에 있는 분리 레버를 손 끝으<br>로 집어 해당 용지 크기 위치로 옮겨 놓습니다.                                                                             | 용지함에 용지를 넣습니다. 용지의 네 모서리가<br>접히지 않고 높이 한계 표시선을 넘지 않도록<br>용지를 넣어야 합니다.                                                                                                    | <b>설치</b> 현재 용지함 2 자리에 있는 용지함을 꺼냅<br>니다.                                                  |
| Saspiediet atvienotājmehānismu, kas atrodas<br>uz aizmugurējās papīra vadotnes, un bīdiet to<br>līdz pareizajam papīra lielumam.    | levietojiet padevē papīru. Nodrošiniet, lai<br>papīra kaudzīte būtu līdzena visos četros<br>stūros un lai kaudzītes augšpuse būtu zem<br>maksimālā augstuma indikatoriem.             | <b>lerīkošana.</b> Noņemiet paplāti, kas pašlaik<br>atrodas pozīcijā Tray 2 (2. paplāte). |
| Suimkite atlaisvinimo mechanizmą, esantį ant<br>galinio popieriaus kreipiklio, ir pastumkite<br>atsižvelgdami į popieriaus formatą. | Į dėklą įdėkite popieriaus. Įsitikinkite, ar šūsnis<br>yra lygi visuose keturiuose kampuose ir ar<br>šūsnies viršus yra žemiau didžiausio aukščio<br>indikatorių.                     | <b>Įrengimas.</b> Išimkite dėklą, kuris šiuo metu yra<br>2 dėklo vietoje.                 |
| Trykk på utløseren som er plassert på den<br>bakre papirskinnen, og skyv den til korrekt<br>papirstørrelse.                         | Legg papir i skuffen. Kontroller at bunken er flat<br>ved alle fire hjørner, og at toppen på bunken er<br>lavere enn indikatorene som viser maksimum<br>høyde.                        | <b>Installering.</b> Fjern skuffen som er i skuff 2-<br>posisjonen.                       |
| Ściśnij dźwignię zwalniającą na prowadnicy<br>tylnej, a następnie przesuń ją, dostosowując jej<br>położenie do rozmiaru papieru.    | Włóż papier na tacę. Sprawdź, czy wszystkie<br>cztery rogi pliku arkuszy są ułożony płasko i<br>czy góra pliku znajduje się poniżej wskaźnika<br>maksymalnej wysokości pliku papieru. | Instalacja: Wyjmij podajnik znajdujący się<br>obecnie w położeniu podajnika 2.            |

13

日本語 Bahasa Indonesia

Казак

한국어

Lietuviškai

Norsk

Polski

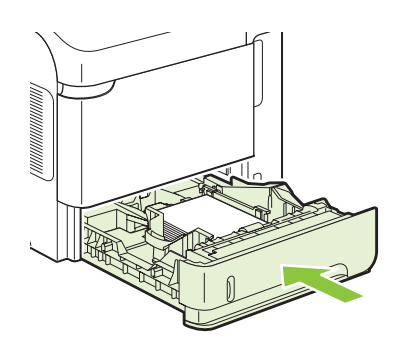

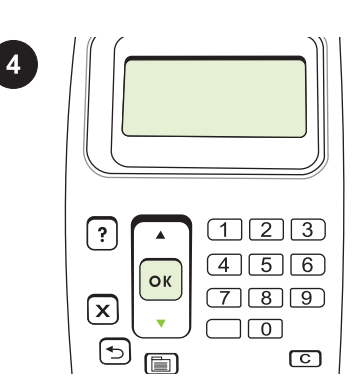

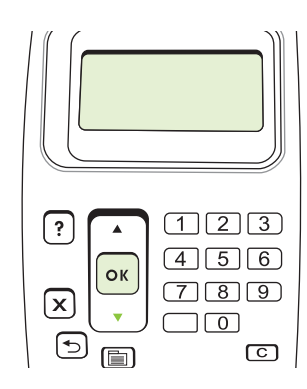

| Masukkan baki kertas tersuai ke dalam posisi<br>Baki 2.               | Siapkan untuk mencetak. Pada panel kontrol<br>produk, tekan MENU, tekan ♥ untuk menyorot<br>CONFIGURE DEVICE [KONFIGURASI<br>PERANGKAT], dan tekan OK. Tekan ♥ untuk<br>menyorot SYSTEM SETUP [PENGATURAN<br>SISTEM], dan tekan OK.                                                    | Tekan ▼ untuk menyorot <b>TRAY BEHAVIOR</b><br>[PERILAKUBAKI], dan tekan OK. Tekan ▼<br>untuk menyorot <b>TRAY 2 MODEL</b> [MODEL<br>BAKI 2], kemudian pilih <b>CUSTOM TRAY</b><br>[BAKITERSUAI]. Tekan OK.                                        |
|-----------------------------------------------------------------------|----------------------------------------------------------------------------------------------------|----------------------------------------------------------------------------------------------------|
| トレイ 2 の位置に、カスタム用紙トレイを取<br>り付けます。                                      | 印刷の準備:コントロール パネルで メニュ<br>ー を押し、▼ を押して [デバイスの設定]<br>を選択して、OK を押します。 ▼ を押して<br>[システム セットアップ] を選択し、OK を押<br>します。                                                                                                    | ▼ を押して [トレイの設定] を選択し、OK<br>を押します。 ▼ を押して [トレイ 2 モデ<br>ル] を選択し、続けて [カスタム トレイ] を<br>選択します。 OK を押します。                                                                                                    |
| Өзгертілмелі өлшемді қағаз науасын 2-Науа<br>орнына орнатыңыз.        | Басып шығаруға дайындау. Басқару<br>панелінде Мем∪ (Мәзір) түймесін, одан кейін<br>▼ CONFIGURE DEVICE (ҚҰРЫЛҒЫНЫ<br>КОНФИГУРАЦИЯЛАУ) ерекшелеу үшін<br>басып, ОК басыңыз. SYSTEM SETUP<br>(ЖҮЙЕ ПАРАМЕТРЛЕРІ) ерекшелеу үшін<br>▼ түймесін және ОК басыңыз.                            | ТRAY BEHAVIOR (НАУА ТӘРТІБІ)<br>ерекшелеу үшін ▼ түймесін және ОК<br>түймесін басыңыз. TRAY 2 MODEL (2-НАУА<br>МОДЕЛІ) тармағын ерекшелеу үшін ▼<br>басып, одан кейін CUSTOM TRAY<br>(ӨЗГЕРТІЛМЕЛІ НАУА) түймесін басыңыз.<br>ОК түймесін басыңыз. |
| 용지함 2 자리에 사용자 정의 용지함을 넣습니<br>다.                                       | <b>인쇄 준비.</b> 제어판에서 메뉴를 누르고 ▼을<br>눌러 <b>장치 구성</b> 을 강조표시한 후 OK 를 누릅니<br>다. ▼을 눌러 <b>시스템 설정</b> 을 강조표시한 후 OK<br>를 누릅니다.                                                                                                    | ▼을 눌러 <b>용지함 작동</b> 을 강조표시한 후 OK 를<br>누릅니다. ▼을 눌러 <b>용지함 2 모델</b> 을 강조표시<br>한 후 <b>사용자 정의 용지함</b> 을 선택합니다. OK 를<br>누릅니다.                                                                                                    |
| levietojiet pielāgoto papīra paplāti pozīcijā Tray<br>2 (2. paplāte). | Sagatavošanās drukāšanai. Uz vadības<br>paneļa nospiediet MENU (Izvēlne), nospiediet<br>▼, lai izceltu CONFIGURE DEVICE<br>(Konfigurēt ierīci), un nospiediet OK (Labi).<br>Nospiediet ▼, lai izceltu SYSTEM SETUP<br>(Sistēmas iestatījumi), pēc tam nospiediet OK<br>(Labi).         | Nospiediet ♥, lai izceltu TRAY BEHAVIOR<br>(Paplātes uzvedība), pēc tam nospiediet OK<br>(Labi). Nospiediet ♥, lai izceltu TRAY 2<br>MODEL (2. paplātes modelis), un tad<br>izvēlieties CUSTOM TRAY (Pielāgotā<br>paplāte). Nospiediet OK (Labi).  |
| Į 2 dėklo vietą įdėkite pasirinktinį popieriaus<br>dėklą.             | Parenkite spausdinti. Valdymo pulte<br>paspauskite MENU (meniu), paspauskite ▼ ir<br>pažymėkite CONFIGURE DEVICE<br>(konfigūruoti prietaisą), tada paspauskite OK<br>(gerai). Paspauskite ▼ ir pažymėkite SYSTEM<br>SETUP (sistemos sąranka), tada paspauskite<br>OK (gerai).          | Paspauskite ▼ ir pažymėkite TRAY<br>BEHAVIOR (dėklo veikimas), tada<br>paspauskite OK (gerai). Paspauskite ▼ ir<br>pažymėkite TRAY 2 MODEL (2 dėklo modelis),<br>tada pasirinkite CUSTOM TRAY (pasirinktinis<br>dėklas). Paspauskite OK (gerai).   |
| Sett inn den egendefinerte papirskuffen i<br>skuff 2-posisjonen.      | Klargjøre for utskrift. Trykk på MENY på<br>kontrollpanelet, trykk på ▼ for å utheve<br>KONFIGURER ENHET, og trykk på OK. Trykk<br>på ▼ for å utheve SYSTEMOPPSETT, og<br>trykk på OK.                                                                                                 | Trykk på ▼ for å utheve<br>SKUFFREAKSJONER, og trykk på OK. Trykk<br>på ▼ for å utheve SKUFF 2-MODELL, og velg<br>deretter EGENDEFINERT SKUFF. Trykk på<br>OK.                                                                                     |
| Umieść podajnik arkuszy niestandardowych w<br>położeniu podajnika 2.  | Przygotowanie do drukowania: Na panelu<br>sterowania naciśnij przycisk MENU i przycisk<br>▼, aby zaznaczyć opcję KONFIGURACJA<br>URZĄDZENIA, a następnie naciśnij przycisk<br>OK. Naciśnij przycisk ▼, aby zaznaczyć opcję<br>USTAWIENIA SYSTEMU, a następnie<br>naciśnij przycisk OK. | Naciśnij przycisk ▼ aby zaznaczyć opcję<br>DZIAŁANIE PODAJNIKA, a następnie naciśnij<br>przycisk OK. Naciśnij przycisk ▼ aby<br>zaznaczyć opcję RODZAJ PODAJNIKA 2, a<br>następnie naciśnij przycisk<br>NIESTANDARDOWY. Naciśnij przycisk OK.      |

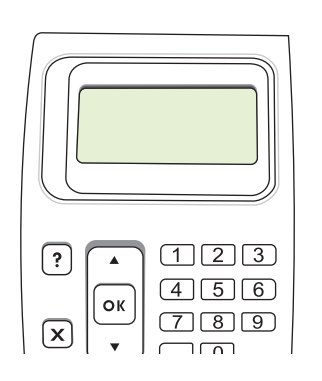

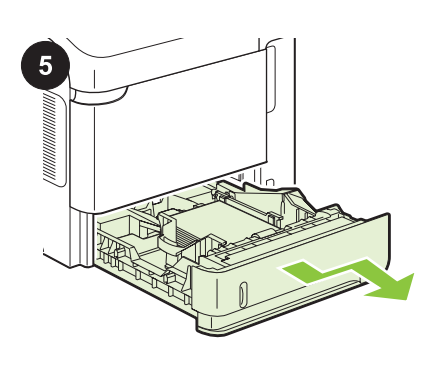

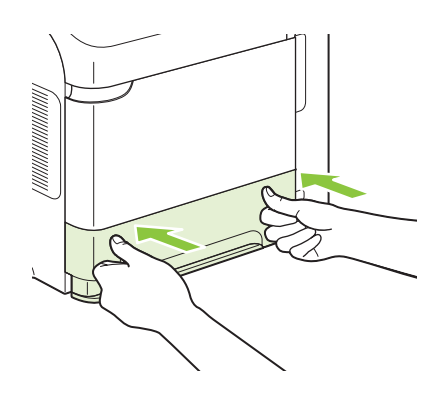

| Produk secara otomatis dimatikan kemudian<br>dihidupkan. Tunggu hingga <b>Ready</b> [Siap]<br>muncul pada layar panel kontrol.                                      | <b>Lepaskan aksesori.</b> Tarik keluar baki kertas tersuai dari produk.                               | Pasang kembali baki kertas standar.                 |
|----------------------------------------------------------------------------------------------------|----------------------------------------------------------------------------------------------------|-----------------------------------------------------|
| プリンタの電源が自動的にリセットされま<br>す。 コントロール パネルに【 <b>印字可】</b> と表<br>示されるまで待ちます。                                                                                                | <b>アクセサリの取り外し</b> :プリンタからカスタ<br>ム用紙トレイを取り外します。                                                        | 標準の用紙トレイを元通りに取り付けます。                                |
| Өнім автоматты түрде өшіп, қайта<br>қосылады. Басқару панелінде <b>Ready</b><br>(Дайын) жазуы шығарылғанша күтіңіз.                                                 | <b>Керек-жарақтарды алыңыз.</b> Өзгертілмелі<br>науаны өнімнен тартып шығарыңыз.                      | Стандартты қағаз науасын қайта<br>орнатыңыз.        |
| 제품이 자동으로 꺼졌다가 켜집니다. 제어판 디<br>스플레이에 <b>준비</b> 가 나타날 때까지 기다리십시<br>오.                                                                                                  | <b>부속품을 분리합니다.</b> 제품에서 사용자 정의<br>용지함을 꺼냅니다.                                                          | 표준 용지함을 다시 설치합니다.                                   |
| lekārta automātiski izslēdzas un pēc tam atkal<br>ieslēdzas. Pagaidiet, līdz uz vadības paneļa<br>displeja parādās <b>Ready</b> (Gatavs).                           | Noņemiet papildpiederumu. Izvelciet<br>pielāgoto papīra paplāti no iekārtas.                          | No jauna ierīkojiet standarta papīra paplāti.       |
| Gaminys automatiškai išjungiamas ir vėl<br>jjungiamas. Palaukite, kol valdymo pulto<br>ekrane pasirodys <b>Ready</b> (parengta).                                    | <b>Nuimkite priedą.</b> Ištraukite pasirinktinį<br>popieriaus dėklą iš gaminio.                       | Vėl įtaisykite standartinį popieriaus dėklą.        |
| Produktet vil automatisk slå seg av og deretter<br>på igjen. Vent til <b>Klar</b> vises i<br>kontrollpanelvinduet.                                                  | Fjern ekstrautstyret. Trekk den egendefinerte papirskuffen ut av produktet.                           | Installer standardpapirskuffen på nytt.             |
| Urządzenie automatycznie wyłączy się, a<br>następnie włączy się ponownie. Zaczekaj, aż<br>na wyświetlaczu panelu sterowania pojawi się<br>komunikat <b>Gotowe</b> . | <b>Demontaż wyposażenia dodatkowego.</b><br>Wyjmij podajnik arkuszy niestandardowych z<br>urządzenia. | Zainstaluj ponownie standardowy pojemnik na papier. |

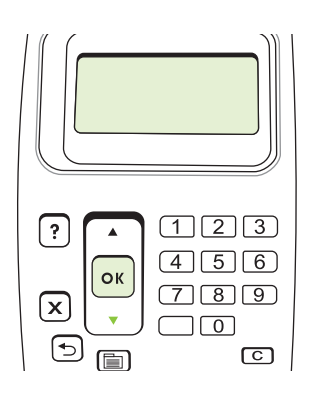

Pada panel kontrol produk, tekan MENU, tekan

SETUP [PENGATURANSISTEM], dan tekan

untuk menyorot CONFIGURE DEVICE

[KONFIGURASIPERANGKAT], dan tekan

OK. Tekan ▼ untuk menyorot SYSTEM

OK.

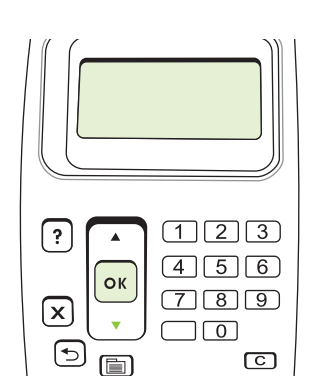

Tekan ▼ untuk menyorot TRAY BEHAVIOR [PERILAKUBAKI], dan tekan OK. Tekan untuk menyorot TRAY 2 MODEL [MODEL BAKI 2], kemudian pilih STANDARD TRAY [BAKISTANDAR]. Tekan OK.

Produk secara otomatis dimatikan kemudian dihidupkan. Tunggu hingga Ready [Siap] muncul pada layar panel kontrol.

| コントロール パネルで メニュー を押し、<br>▼ を押して [ <b>デバイスの設定</b> ] を選択して、<br>OK を押します。 ▼ を押して [ <b>システム セ</b><br>ットアップ] を選択し、OK を押します。                                                                                                    | ▼ を押して【トレイの設定】を選択し、OK<br>を押します。 ▼ を押して【トレイ 2 モデ<br>ル】を選択し、続けて【標準トレイ】を選択<br>します。 OK を押します。                                                                                                    | プリンタの電源が自動的にリセットされま<br>す。 コントロール パネルに【 <b>印字可】</b> と表<br>示されるまで待ちます。                                                                      |
|----------------------------------------------------------------------------------------------------|----------------------------------------------------------------------------------------------------|----------------------------------------------------------------------------------------------------|
| Басқару панелінде Меми (Мәзір) түймесін,<br>одан кейін ▼ CONFIGURE DEVICE<br>(ҚҰРЫЛҒЫНЫ КОНФИГУРАЦИЯЛАУ)<br>ерекшелеу үшін басып, ОК басыңыз.<br>SYSTEM SETUP (ЖҮЙЕ ПАРАМЕТРЛЕРІ)<br>ерекшелеу үшін ▼ түймесін және ОК<br>түймесін басыңыз.          | ТRAY BEHAVIOR (НАУА ТӘРТІБІ)<br>ерекшелеу үшін ▼ түймесін және ОК<br>түймесін басыңыз. TRAY 2 MODEL (2-НАУА<br>МОДЕЛІ) тармағын ерекшелеу үшін ▼<br>басып, одан кейін STANDARD TRAY<br>(СТАНДАРТТЫ НАУА) түймесін басыңыз.<br>ОК түймесін басыңыз.                              | Өнім автоматты түрде өшіп, қайта<br>қосылады. Басқару панелінде <b>Ready</b><br>(Дайын) жазуы шығарылғанша күтіңіз.                       |
| 제어판에서 메뉴를 누르고 ▼을 눌러 <b>장치 구성</b><br>을 강조표시한 후 OK 를 누릅니다. ▼을 눌러<br><b>시스템 설정</b> 을 강조표시한 후 OK 를 누릅니다.                                                                                                    | ▼을 눌러 <b>용지함 작동</b> 을 강조표시한 후 OK 를<br>누릅니다. ▼을 눌러 <b>용지함 2 모델</b> 을 강조표시<br>한 후 <b>표준 용지함</b> 을 선택합니다. OK 를 누릅니<br>다.                                                                                                    | 제품이 자동으로 꺼졌다가 켜집니다. 제어판 디<br>스플레이에 <b>준비</b> 가 나타날 때까지 기다리십시<br>오.                                                                        |
| Uz vadības paneļa nospiediet MENU (Izvēlne),<br>nospiediet ♥, lai izceltu CONFIGURE<br>DEVICE (Konfigurēt ierīci), un nospiediet OK<br>(Labi). Nospiediet ♥, lai izceltu SYSTEM<br>SETUP (Sistēmas iestatījumi), pēc tam<br>nospiediet OK (Labi).    | Nospiediet ♥, lai izceltu <b>TRAY BEHAVIOR</b><br>(Paplātes uzvedība), pēc tam nospiediet OK<br>(Labi). Nospiediet ♥, lai izceltu <b>TRAY 2</b><br><b>MODEL</b> (2. paplātes modelis), un tad<br>izvēlieties <b>STANDARD TRAY</b> (Standarta<br>paplāte). Nospiediet OK (Labi). | Iekārta automātiski izslēdzas un pēc tam atkal<br>ieslēdzas. Pagaidiet, līdz uz vadības paneļa<br>displeja parādās <b>Ready</b> (Gatavs). |
| Valdymo pulte paspauskite MENU (meniu),<br>paspauskite ▼ ir pažymėkite CONFIGURE<br>DEVICE (konfigūruoti prietaisą), tada<br>paspauskite OK (gerai). Paspauskite ▼ ir<br>pažymėkite SYSTEM SETUP (sistemos<br>sąranka), tada paspauskite OK (gerai). | Paspauskite ▼ ir pažymėkite TRAY<br>BEHAVIOR (dėklo veikimas), tada<br>paspauskite OK (gerai). Paspauskite ▼ ir<br>pažymėkite TRAY 2 MODEL (2 dėklo modelis),<br>tada pasirinkite STANDARD TRAY<br>(standartinis dėklas). Paspauskite OK (gerai).                               | Gaminys automatiškai išjungiamas ir vėl<br>ijungiamas. Palaukite, kol valdymo pulto<br>ekrane pasirodys <b>Ready</b> (parengta).          |
| Trykk på MENY på kontrollpanelet, trykk på ▼<br>for å utheve KONFIGURER ENHET, og trykk<br>på OK. Trykk på ▼ for å utheve<br>SYSTEMOPPSETT, og trykk på OK.                                                                                          | Trykk på ▼ for å utheve<br>SKUFFREAKSJONER, og trykk på OK. Trykk<br>på ▼ for å utheve SKUFF 2-MODELL, og velg<br>deretter STANDARDSKUFF. Trykk på OK.                                                                                                    | Produktet vil automatisk slå seg av og deretter<br>på igjen. Vent til <b>Klar</b> vises i<br>kontrollpanelvinduet.                        |
| Na papalu storowania pacićnji przyciek Movu i                                                                                                    | Naciśnii przyciek 🛡 aby zazpaczyć opcio                                                                                                    | I Irządzenie automatycznie wyłaczy się o                                                                                                  |

Na panelu sterowania naciśnij przycisk MENU i przycisk V, aby zaznaczyć opcję KONFIGURACJA URZĄDZENIA, a następnie naciśnij przycisk OK. Naciśnij przycisk V, aby zaznaczyć opcję USTAWIENIA SYSTEMU, a następnie naciśnij przycisk OK.

laciśnij przycisk 🔻 aby zaznaczyć opcję DZIAŁANIE PODAJNIKA, a następnie naciśnij przycisk OK. Naciśnij przycisk ▼ aby zaznaczyć opcję RODZAJ PODAJNIKA 2, a następnie naciśnij przycisk PODAJNIK STANDARDOWY. Naciśnij przycisk OK.

Urządzenie automatycznie wyłączy się, a następnie włączy się ponownie. Zaczekaj, aż na wyświetlaczu panelu sterowania pojawi się komunikat Gotowe.

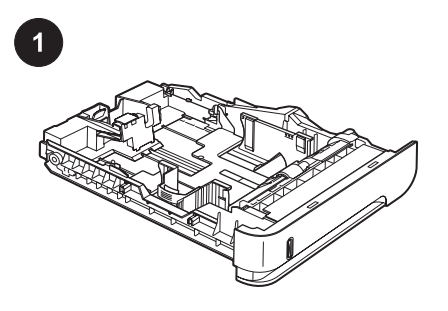

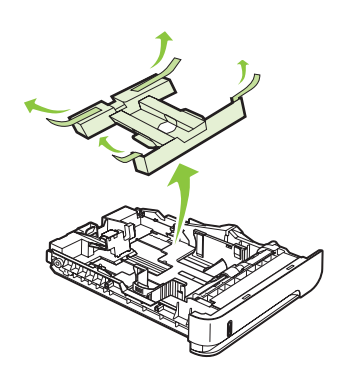

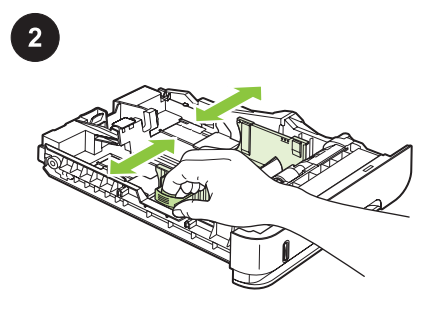

|       | <b>Preparação:</b> Esse pacote contém uma bandeja de papel personalizada HP , que suporta papéis de tamanhos menores que variam entre 102 x 170 mm (4,0 x 6,7 pol.) a 148 x 282 mm (5,8 x 11,1 pol.).                     | Remova a bandeja da caixa. Remova a fita de<br>cor laranja e o encarte de papelão. | <b>Carregue o papel.</b> Aperte a alavanca de liberação que está localizada na guia esquerda e deslize as guias laterais para o tamanho de papel correto. |
|-------|----------------------------------------------------------------------------------------------------|------------------------------------------------------------------------------------|----------------------------------------------------------------------------------------------------|
|       | <b>Pregătire.</b> Acest pachet conține o tavă pentru<br>hârtie personalizată HP, care poate găzdui<br>hârtie de dimensiuni reduse, de la 102 x 170<br>mm (4,0 x 6,7 in) la 148 x 282 mm (5,8 x 11,1<br>in).               | Scoateți tava din cutie. Îndepărtați banda<br>portocalie și cartoanele.            | Încărcați hârtie. Strângeți declanșatorul<br>localizat pe ghidajul stâng și glisați ghidajele<br>laterale pentru a corecta dimensiunea hârtiei.           |
|       | Подготовка. В упаковке находится один<br>нестандартный лоток НР для бумаги малых<br>форматов от 102 x 170 мм до 148 x 282 мм.                                                                                             | Извлеките лоток из коробки. Удалите<br>оранжевую ленту и картонную вставку.        | Загрузите бумагу. Нажмите фиксирующий<br>рычаг на левой направляющей и<br>отрегулируйте боковые направляющие в<br>соответствии с форматом бумаги.         |
| Nedio | <b>Priprema.</b> U ovom paketu nalazi se jedno<br>HP ležište za prilagođen format papira u koje<br>staju manji formati papira, od 102 x 170 mm<br>(4,0 x 6,7 in) do 148 x 282 mm (5,8 x 11,1 in).                         | Izvadite ležište iz kutije. Uklonite narandžastu<br>traku i kartonski umetak.      | <b>Umetnite papir.</b> Stisnite ručicu za otpuštanje<br>na levoj vođici za koverte, zatim pomerite<br>bočne vođice u položaj za željeni format<br>papira. |
|       | <b>Príprava.</b> Toto balenie obsahuje jeden<br>voliteľný zásobník na papier značky HP, do<br>ktorého sa zmestia menšie veľkosti papiera od<br>102 x 170 mm (4,0 x 6,7 palcov) až po 148 x<br>282 mm (5,8 x 11,1 palcov). | Zásobník vyberte zo škatule. Vyberte<br>oranžovú pásku a kartónovú vložku.         | Vložte papier. Zatlačte na uvoľňovací prvok,<br>ktorý sa nachádza na ľavom vodiacom prvku a<br>posuňte bočné vodiace prvky na správnu<br>veľkosť papiera. |
|       | <b>Priprava.</b> Ta paket vsebuje en HP-jev pladenj<br>za papir po meri, v katerega je mogoče naložiti<br>manjše velikosti papirja v obsegu od 102 x 170<br>mm (4,0 x 6,7 palca) do 148 x 282 mm (5,8 x<br>11,1 palca).   | Vzemite pladenj iz škatle. Odstranite oranžen<br>trak in kartonasti vložek.        | <b>Naložite papir.</b> Stisnite gumb za sprostitev na<br>levem vodilu in stranski vodili potisnite na<br>ustrezno velikost papirja.                       |
|       | <b>Förberedelser:</b> Den här förpackningen<br>innehåller ett HP-fack för eget pappersformat<br>med mindre pappersstorlekar från $102 \times 170$<br>mm (4,0 x 6,7 tum) till 148 x 282 mm (5,8 x 11,1<br>tum).            | Ta ut facket ur kartongen. Ta bort den<br>orangefärgade tejpen och pappskivan.     | Lägg i papper. Tryck in spärren på vänstra<br>pappersledaren och dra sidoledarna till rätt<br>pappersstorlek.                                             |
|       | <b>การประกอบ</b> หีบห่อนี้ประกอบด้วยถาดบรรจุ<br>กระดาษแบบกำหนดเองของ HP หนึ่งชุด ซึ่งจุกระ<br>ดาษขนาดเล็กตั้งแต่ 102 x 170 มม. (4.0 x 6.7 นิ้ว)<br>ถึง 148 x 282 มม. (5.8 x 11.1 นิ้ว)                                    | นำถาดออกจากกล่อง ดึงเทปกาวสีส้มและกระดาษ<br>ด้านในออก                              | <b>ใส่กระดาษ</b> กดตัวล็อคที่ตัวกั้นด้านซ้ายและเลื่อน<br>ตัวกั้นด้านข้างให้เท่ากับขนาดกระดาษที่ถูกต้อง                                                    |

| Aperte a alavanca de liberação que está<br>localizada na guia de papel posterior e deslize-<br>a para o tamanho de papel correto.          | Carregue papel na bandeja. Certifique-se de<br>que a pilha está plana em todos os quatro<br>cantos e que a parte superior da pilha está<br>abaixo dos indicadores de altura máxima. | <b>Instalação:</b> Remova a bandeja que no<br>momento está na posição Bandeja 2.      |
|----------------------------------------------------------------------------------------------------|----------------------------------------------------------------------------------------------------|---------------------------------------------------------------------------------------|
| Strângeți declanșatorul localizat pe ghidajul<br>din spate al hârtiei și glisați-l pentru a corecta<br>dimensiunea hârtiei.                | Încărcați hârtie în tavă. Asigurați-vă că stiva<br>este egalată la toate cele patru colțuri și că<br>partea superioară a stivei este sub indicatorii<br>de înălțime maximă.         | <b>Instalare</b> Scoateți tava care se află în prezent<br>în poziția pentru Tava 2.   |
| Нажмите фиксирующий рычаг на задней<br>направляющей бумаги и отрегулируйте ее<br>в соответствии с форматом бумаги.                         | Загрузите бумагу в лоток. Убедитесь, что ни<br>один из четырех углов стопки не согнут, а<br>верх стопки находится ниже указателей<br>максимальной высоты.                           | Установка Снимите лоток, установленный<br>в положении лотка 2.                        |
| Stisnite ručicu za otpuštanje na zadnjoj vođici<br>za koverte, zatim je pomerite do položaja za<br>željeni format papira.                  | Umetnite papir u ležište. Proverite da li<br>naslagani papir leži ravno u ležištu, poravnat u<br>sva četiri ugla, kao i to da ne prelazi indikatore<br>za maksimalnu visinu papira. | <b>Instalacija</b> Uklonite ležište koje se trenutno nalazi na mestu za ležište 2.    |
| Zatlačte na uvoľňovací prvok, ktorý sa<br>nachádza na zadnej strane vodiaceho prvku<br>papiera a posuňte ho na správnu veľkosť<br>papiera. | Do zásobníka vložte papier. Uistite sa, že stoh<br>papiera je rovný vo všetkých štyroch rohoch a<br>že sa horná strana stohu nachádza pod<br>indikátormi maximálnej výšky.          | <b>Inštalácia</b> Vyberte zásobník, ktorý sa práve<br>nachádza v pozícii zásobníka 2. |
| Stisnite gumb za sprostitev na zadnjem vodilu<br>za papir in vodilo potisnite na ustrezno velikost<br>papirja.                             | V pladenj naložite papir. Poskrbite, da je<br>sveženj raven v vseh štirih kotih in da je njegov<br>vrh pod oznakami za največjo višino.                                             | <b>Namestitev.</b> Odstranite pladenj, ki je trenutno v položaju pladnja 2.           |
| Tryck in spärren på den bakre pappersledaren och dra den till rätt pappersstorlek.                                                         | Fyll på papper i facket. Kontrollera att bunten<br>ligger platt i alla fyra hörn och att bunten inte<br>överstiger markörerna för maxhöjden.                                        | <b>Installation</b> Ta bort det fack som för närvarande är i placeringen fack 2.      |
| กดตัวล็อคที่ตัวกั้นกระดาษด้านหลังและเลื่อนให้เท่า<br>กับขนาดกระดาษที่ถูกต้อง                                                               | ใส่กระดาษลงในถาด ตรวจดูให้แน่ใจว่ามุมทั้งสี่<br>ด้านของปีกกระดาษราบตรงและด้านบนของปีก<br>กระดาษไม่สูงเกินเครื่องหมายแสดงความสูงสูงสุด                                               | <b>การติดตั้ง</b> ดึงถาดที่อยู่ในตำแหน่งถาด 2 ออก                                     |

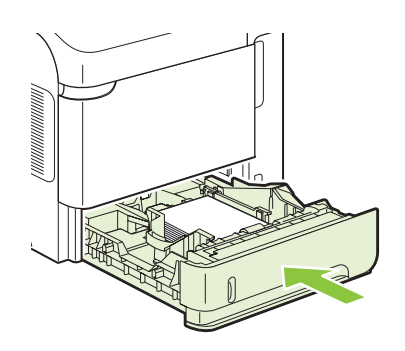

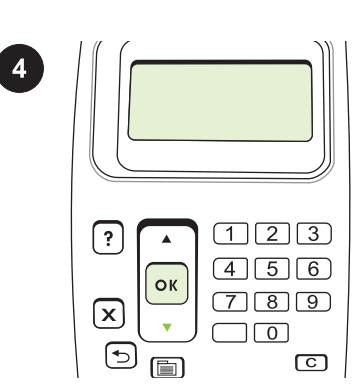

| 123<br>456<br>789<br>0<br>6 |
|-----------------------------|

| Insira a bandeja de papel personalizada na posição Bandeja 2.             | Para preparar a impressao: No painel de controle, pressione MENU, pressione ▼ para destacar CONFIGURAR DISPOSITIVO, e pressione OK. Pressione ▼ para destacar CONFIGURAÇÃO DE SISTEMA, e pressione OK.                                                                                  | Pressione ♥ para destacar<br>COMPORTAMENTO DA BANDEJA, e<br>pressione OK. Pressione ♥ para destacar<br>MODELO BANDEJA 2 e, em seguida,<br>selecione BANDEJA PERSONALIZADA.<br>Pressione OK.                                                                                                    |
|---------------------------------------------------------------------------|----------------------------------------------------------------------------------------------------|----------------------------------------------------------------------------------------------------|
| Introduceți tava pentru hârtie personalizată în<br>poziția pentru Tava 2. | Pregătirea pentru imprimare. Pe panoul de<br>control, apăsați MENU (MENIU), apăsați ▼<br>pentru a evidenția CONFIGURE DEVICE<br>(Configurare echipament) și apăsați OK.<br>Apăsați ▼ pt. a evidenția SYSTEM SETUP<br>(Configurare sistem) și apăsați OK.                                | Apăsați ▼ pt. a evidenția TRAY BEHAVIOR<br>(Comportament tavă) și apăsați OK. Apăsați<br>▼ pentru a evidenția TRAY 2 MODEL (Model<br>tavă 2) și apoi selectați CUSTOM TRAY (Tavă<br>personalizată). Apăsați OK.                                                                                          |
| Установите нестандартный лоток в положение лотка 2.                       | Подготовка к печати. На панели<br>управления нажмите Меню, затем нажмите<br>▼, чтобы выделить пункт НАСТРОЙКА<br>УСТРОЙСТВА, и нажмите ОК. Нажмите ▼,<br>чтобы выделить пункт НАСТРОЙКА<br>СИСТЕМЫ, и нажмите ОК.                                                                       | Нажмите ▼, чтобы выделить пункт РЕЖИМ<br>РАБОТЫ ЛОТКА, и нажмите ОК. Нажмите<br>▼, чтобы выделить пункт МОДЕЛЬ ЛОТКА<br>2, и выберите НЕСТАНДАРТНЫЙ ЛОТОК.<br>Нажмите клавишу ОК.                                                                                                    |
| Umetnite ležište za prilagođen format papira<br>na mesto za ležište 2.    | Priprema za štampanje. Na kontrolnoj tabli<br>pritisnite MENU (Menu), pritisnite ▼ da biste<br>označili CONFIGURE DEVICE (Konfigurisanje<br>uređaja), zatim pritisnite dugme OK. Pritisnite<br>▼ da biste označili SYSTEM SETUP<br>(Podešavanje sistema), zatim pritisnite dugme<br>OK. | Pritisnite ▼ da biste označili <b>TRAY</b><br><b>BEHAVIOR</b> (Ponašanje ležišta), zatim<br>pritisnite dugme OK. Pritisnite ▼ da biste<br>označili <b>TRAY 2 MODEL</b> (Model ležišta 2),<br>zatim izaberite stavku <b>CUSTOM TRAY</b><br>(Ležište za prilagođen format papira). Pritisnite<br>dugme OK. |
| Do pozície zásobníka 2 vložte voliteľný<br>zásobník na papier.            | Príprava na tlač. Na ovládacom paneli stlačte<br>tlačidlo MENU (PONUKA), stlačením ▼ označte<br>položku CONFIGURE DEVICE<br>(KONFIGUROVAŤ ZARIADENIE) a stlačte<br>tlačidlo OK. Stlačením tlačidla ▼ označte<br>položku SYSTEM SETUP (NASTAVENIE<br>SYSTÉMU) a stlačte tlačidlo OK.     | Stlačením tlačidla ▼ označte položku TRAY<br>BEHAVIOR (SPRÁVANIE SA ZÁSOBNÍKA) a<br>stlačte tlačidlo OK. Stlačením tlačidla ▼<br>označte položku TRAY 2 MODEL (MODEL<br>ZÁSOBNÍKA 2) a potom vyberte položku<br>CUSTOM TRAY (VLASTNÝ ZÁSOBNÍK).<br>Stlačte tlačidlo OK.                                  |
| Vstavite pladenj za papir po meri v položaj<br>pladnja 2.                 | Priprava na tiskanje. Na nadzorni plošči<br>pritisnite MENU (Meni), s tipko ▼ označite<br>CONFIGURE DEVICE (Konfiguracija<br>naprave) in pritisnite OK (V redu). S tipko ▼<br>označite SYSTEM SETUP (Nastavitev<br>sistema) in pritisnite OK (V redu).                                  | S tipko ▼ označite <b>TRAY BEHAVIOR</b><br>(Delovanje pladnja) in pritisnite OK (V redu). S<br>tipko ▼ označite <b>TRAY 2 MODEL</b> (Model<br>pladnja 2) in nato izberite <b>CUSTOM TRAY</b><br>(Pladenj po meri). Pritisnite OK (V redu).                                                               |
| Sätt i facket för eget pappersformat i<br>placeringen fack 2.             | Förbereda för utskrift. Tryck på MENY på<br>kontrollpanelen, tryck på ▼ för att markera<br>KONFIGURERA ENHET och tryck sedan på<br>OK. Tryck på ▼ för att markera<br>SYSTEMINSTÄLLNINGAR och tryck på OK.                                                                               | Tryck på ▼ för att markera<br>FACKINSTÄLLNING och tryck på OK. Tryck<br>på ▼ för att markera FACK 2 MODELL och välj<br>sedan EGET FACK. Tryck på OK.                                                                                                    |
| ใส่ถาดบรรจุกระดาษแบบกำหนดเองในตำแหน่ง<br>ถาด 2                            | <b>เตรียมพิมพ์</b> บนแผงควบคุม กด MENU (เมนู) กด ▼<br>เพื่อเน้น CONFIGURE DEVICE (กำหนดค่า<br>เครื่องพิมพ์) แล้วกด OK (ตกลง) กด ▼ เพื่อเน้น<br>SYSTEM SETUP (การตั้งค่าระบบ) แล้วกด OK<br>(ตกลง)                                                                                        | กด ▼ เพื่อเน้น TRAY BEHAVIOR (ลักษณะของ<br>ถาด) แล้วกด OK (ตกลง) กด ▼ เพื่อเน้น TRAY 2<br>MODEL (แบบถาด 2) แล้วเลือก CUSTOM<br>TRAY (ถาดแบบกำหนดเอง) กด OK (ตกลง)                                                                                                    |

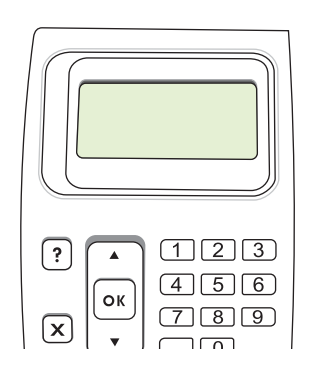

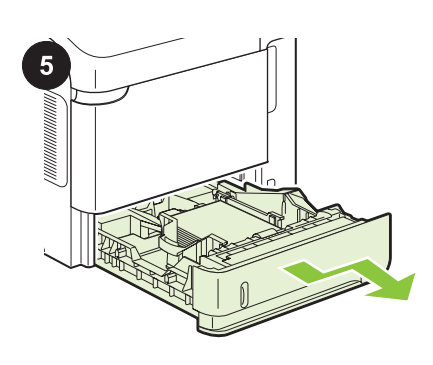

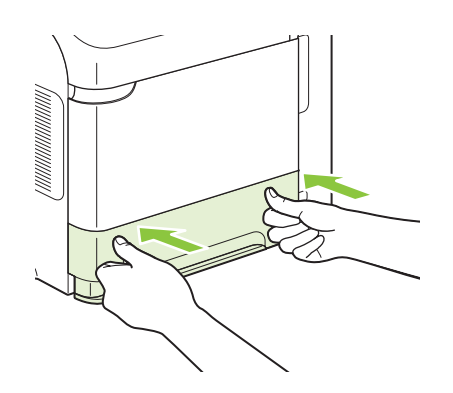

O produto desligará e ligará em seguida automaticamente. Aguarde até aparecer **Pronto** no visor do painel de controle. Remova o acessório. Puxe a bandeja de papel personalizada para fora do produto.

Reinstale a bandeja de papel padrão.

| Produsul se oprește și apoi pornește automat.<br>Așteptați până când pe ecranul panoului de<br>control apare mesajul <b>Ready (Gata)</b> .        | Îndepărtarea accesoriului. Scoateți tava<br>pentru hârtie personalizată din produs.                          | Reinstalați tava pentru hârtie standard.           |
|----------------------------------------------------------------------------------------------------|----------------------------------------------------------------------------------------------------|----------------------------------------------------|
| Изделие автоматически выключится и<br>включится. Подождите, пока на экране<br>панели управления появится слово <b>Готов</b> .                     | Снимите дополнительное устройство.<br>Выдвиньте нестандартный лоток из<br>изделия.                           | Установите стандартный лоток.                      |
| Uređaj će se automatski isključiti i ponovo<br>pokrenuti. Sačekajte da se na displeju<br>kontrolne table pojavi poruka <b>Ready</b><br>(Spreman). | Uklanjanje dodatnog ležišta. Izvucite ležište<br>za prilagođen format papira iz uređaja i<br>uklonite papir. | Vratite standardno ležište za papir.               |
| Produkt sa automaticky vypne a potom zapne.<br>Počkajte, kým sa na displeji ovládacieho<br>panela nezobrazí <b>Ready (Pripravené)</b> .           | Vyberte príslušenstvo. Voliteľný zásobník na papier vytiahnite z produktu.                                   | Opätovne nainštalujte bežný zásobník na<br>papier. |
| Naprava se samodejno izklopi in znova vklopi.<br>Počakajte, da se na zaslonu nadzorne plošče<br>prikaže <b>Ready</b> (V pripravljenosti).         | <b>Odstranite pripomoček.</b> Izvlecite pladenj za papir po meri iz naprave.                                 | Znova namestite pladenj za standardni papir.       |
| Produkten slås automatiskt av och sedan på<br>igen. Vänta tills <b>Redo</b> visas i teckenfönstret på<br>skrivarens kontrollpanel.                | Ta bort tillbehöret. Dra ut facket för eget pappersformat från produkten.                                    | Sätt tillbaka standardpappersfacket.               |
| เครื่องพิมพ์จะปิดแล้วเปิดทำงานเองโดยอัตโนมัติ<br>รอจนข้อความ <b>Ready</b> (พร้อม) ปรากฏบนจอแผง<br>ควบคุม                                          | <b>ถอดอุปกรณ์เสริม</b> ดึงถาดกระดาษแบบกำหนดเอง<br>ออกจากเครื่องพิมพ์                                         | ใส่ถาดกระดาษมาตรฐานกลับเข้าไป                      |

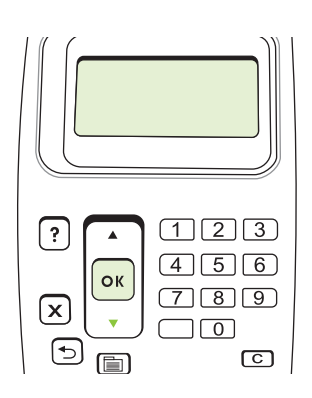

No painel de controle, pressione MENU,

para destacar CONFIGURAÇÃO DE

SISTEMA, e pressione OK.

pressione **V** para destacar **CONFIGURAR** 

DISPOSITIVO, e pressione OK. Pressione ▼

Pe panoul de control, apăsați MENU (MENIU),

apăsati ▼ pentru a evidentia CONFIGURE

SETUP (Configurare sistem) și apăsați OK.

На панели управления нажмите Меню,

затем нажмите **V**, чтобы выделить пункт

НАСТРОЙКА УСТРОЙСТВА, и нажмите

ОК. Нажмите ▼, чтобы выделить пункт

НАСТРОЙКА СИСТЕМЫ, и нажмите ОК.

Na kontrolnoj tabli pritisnite MENU (Menu),

pritisnite V da biste označili CONFIGURE

DEVICE (Konfigurisanje uređaja), zatim

pritisnite dugme OK. Pritisnite ▼ da biste

označili SYSTEM SETUP (Podešavanje

Na ovládacom paneli stlačte tlačidlo MENU

CONFIGURE DEVICE (KONFIGUROVAŤ

ZARIADENIE) a stlačte tlačidlo OK. Stlačením

tlačidla ▼ označte položku SYSTEM SETUP

(NASTAVENIE SYSTÉMU) a stlačte tlačidlo

Na nadzorni plošči pritisnite MENU (Meni), s

tipko ▼ označite CONFIGURE DEVICE

(Konfiguracija naprave) in pritisnite OK (V

redu). S tipko ▼ označite SYSTEM SETUP

(Nastavitev sistema) in pritisnite OK (V redu).

Tryck på MENY på kontrollpanelen, tryck på V

för att markera KONFIGURERA ENHET och

tryck sedan på OK. Tryck på ▼ för att markera

SYSTEMINSTÄLLNINGAR och tryck på OK.

(PONUKA), stlačením ▼ označte položku

sistema), zatim pritisnite dugme OK.

OK. Apăsați ▼ pt. a evidenția SYSTEM

DEVICE (Configurare echipament) si apăsati

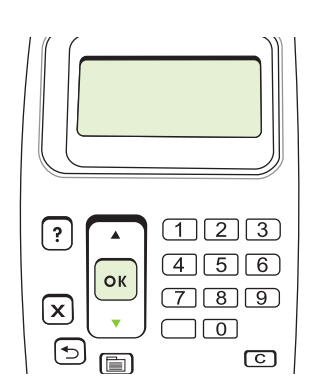

Pressione ▼ para destacar COMPORTAMENTO DA BANDEJA, e pressione OK. Pressione ▼ para destacar MODELO BANDEJA 2 e, em seguida, selecione BANDEJA PADRÃO. Pressione OK.

Apăsați ▼ pt. a evidenția TRAY BEHAVIOR (Comportament tavă) și apăsați OK. Apăsați ▼ pentru a evidențiaTRAY 2 MODEL (Model tavă 2) și apoi selectați STANDARD TRAY (Tavă standard). Apăsați OK.

Нажмите ▼, чтобы выделить пункт РЕЖИМ РАБОТЫ ЛОТКА, и нажмите ОК. Нажмите ▼, чтобы выделить пункт МОДЕЛЬ ЛОТКА 2, и выберите СТАНДАРТНЫЙ ЛОТОК. Нажмите клавишу ОК.

Pritisnite ▼ da biste označili **TRAY BEHAVIOR** (Ponašanje ležišta), zatim pritisnite dugme OK. Pritisnite ▼ da biste označili **TRAY 2 MODEL** (Model ležišta 2), zatim izaberite stavku **STANDARD TRAY** (Standardno ležište). Pritisnite dugme OK.

Stlačením tlačidla ▼ označte položku TRAY BEHAVIOR (SPRÁVANIE SA ZÁSOBNÍKA) a stlačte tlačidlo OK. Stlačením tlačidla ▼ označte položku TRAY 2 MODEL (MODEL ZÁSOBNÍKA 2) a potom vyberte položku STANDARD TRAY (BEŽNÝ ZÁSOBNÍK). Stlačte tlačidlo OK.

S tipko ▼ označite **TRAY BEHAVIOR** (Delovanje pladnja) in pritisnite OK (V redu). S tipko ▼ označite **TRAY 2 MODEL** (Model pladnja 2) in nato izberite **STANDARD TRAY** (Standardni pladenj). Pritisnite OK (V redu).

Tryck på ♥ för att markera FACKINSTÄLLNING och tryck på OK. Tryck på ♥ för att markera FACK 2 MODELL och välj sedan STANDARDRACK. Tryck på OK.

บนแผงควบคุม กด MENU (เมนู) กด ▼ เพื่อเน้น CONFIGURE DEVICE (กำหนดค่าเครื่องพิมพ์) แล้วกด OK (ตกลง) กด ▼ เพื่อเน้น SYSTEM SETUP (การตั้งค่าระบบ) แล้วกด OK (ตกลง) กด ▼ เพื่อเน้น TRAY BEHAVIOR (ลักษณะของ ถาด) แล้วกด OK (ตกลง) กด ▼ เพื่อเน้น TRAY 2 MODE (แบบถาด 2) แล้วเลือก STANDARD TRAY (ถาดมาตรฐาน) กด OK (ตกลง)

O produto desligará e ligará em seguida automaticamente. Aguarde até aparecer **Pronto** no visor do painel de controle.

Produsul se oprește și apoi pornește automat. Așteptați până când pe ecranul panoului de control apare mesajul **Ready (Gata)**.

Изделие автоматически выключится и включится. Подождите, пока на экране панели управления появится слово **Готов**.

Uređaj će se automatski isključiti i ponovo pokrenuti. Sačekajte da se na displeju kontrolne table pojavi poruka **Ready** (Spreman).

Produkt sa automaticky vypne a potom zapne. Počkajte, kým sa na displeji ovládacieho panela nezobrazí **Ready (Pripravené)**.

Naprava se samodejno izklopi in znova vklopi. Počakajte, da se na zaslonu nadzorne plošče prikaže **Ready** (V pripravljenosti).

Produkten slås automatiskt av och sedan på igen. Vänta tills **Redo** visas i teckenfönstret på skrivarens kontrollpanel.

เครื่องพิมพ์จะปิดแล้วเปิดทำงานเองโดยอัตโนมัติ รอจนข้อความ **Ready** (พร้อม) ปรากฏบนจอแผง ควบคุม

Slovenščina

Svenska

OK.

ไทย

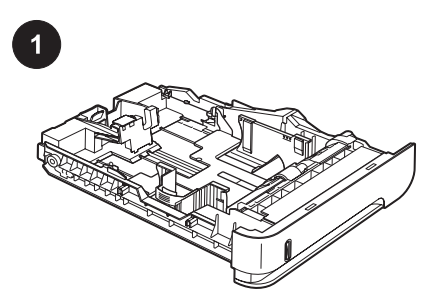

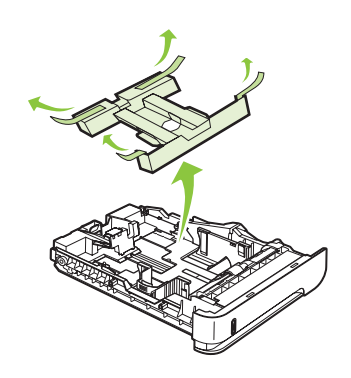

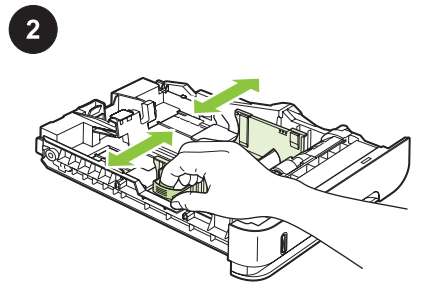

**準備。**本套件包含一個 HP 自訂進紙匣,可容 納較小的紙張,從 102 x 170 公釐 (4.0 x 6.7 吋)到 148 x 282 公釐 (5.8 x 11.1 吋)皆可。 **Hazırlık.** Bu paket, boyutları 102 x 170 mm (4,0 x 6,7 inç) ile 148 x 282 mm (5,8 x 11,1 inç) arasında değişen küçük kağıtlar alan bir adet HP özel kağıt tepsisi içerir. Tepsiyi kutudan çıkarın. Turuncu bandı ve karton dolguları çıkarın.

Підготовка. У цьому пакуванні міститься один лоток НР для нестандартного паперу меншого розміру: від 102 х 170 мм до 148 х 282 мм.

**Chuẩn bị.** Gói sản phẩm này bao gồm khay giấy tùy chỉnh HP, khay này giữ được các khổ giấy nhỏ hơn từ 102 x 170 mm (4,0 x 6,7 inch) đến 148 x 282 mm (5,8 x 11,1 inch).

Вийміть лоток із коробки. Зніміть оранжеву стрічку та картонну вставку.

Tháo khay ra khỏi hộp. Gỡ băng màu da cam và tháo bìa cáctông ráo.

Kağıt yükleyin. Soldaki kılavuzda bulunan sabitleyiciyi sıkıştırın ve yan kılavuzları doğru kağıt boyutuna getirin.

фіксатор на лівому регуляторі та встановіть бічні регулятори відповідно до розміру паперу.

Завантаження паперу. Натисніть на

**Nạp giấy.** Bóp nút tháo trên thanh dẫn bên trái và trượt các thanh dẫn bên theo khổ giấy.

**送回申**文

Türkçe

Українська

| 繁體中文       | 按壓後側紙張導板上的釋放柄,然後將其滑至<br>正確的紙張大小。                                                                                       | 將紙張裝入紙匣。 確定紙疊的四個角落都擺放<br>平整,並且紙疊最高處低於最大高度指示器。                                                                                                    | <b>安裝。</b> 取出 2 號紙匣中的紙匣。                                                               |
|------------|----------------------------------------------------------------------------------------------------|----------------------------------------------------------------------------------------------------|----------------------------------------------------------------------------------------|
| Türkçe     | Arka kağıt kılavuzunda bulunan sabitleyiciyi<br>sıkıştırın ve doğru kağıt boyutuna getirin.                            | Tepsiye kağıt yerleştirin. Yığının dört köşesinin<br>de düz olmasına ve üst kısmının maksimum<br>yükseklik işaretlerinin altında olmasına<br>dikkat edin. | <b>Kurulum</b> Tepsi 2 konumunda bulunan tepsiyi<br>çıkarın.                           |
| Українська | Натисніть на фіксатор на задньому<br>регуляторі паперу та встановіть його в<br>положення відповідно до розміру паперу. | Завантажте папір у лоток. Стос має бути<br>рівним з усіх чотирьох сторін, а верхній<br>аркуш стосу - нижче індикаторів<br>максимальної висоти.            | Встановлення. Зніміть лоток, який на даний<br>час знаходиться у положенні для лотка 2. |
| Tiếng Việt | Bóp nút tháo trên thanh dẫn giấy phía sau và<br>trượt thanh dẫn này theo khổ giấy.                                     | Nạp giấy vào khay. Đảm bảo rằng tất cả bốn<br>góc của chồng giấy phẳng và mặt trên cùng<br>của chồng giấy ở dưới vạch chỉ báo chiều cao<br>tối đa.        | <b>Cài đặt</b> Rút khay đang có trong vị trí Khay 2<br>ra.                             |

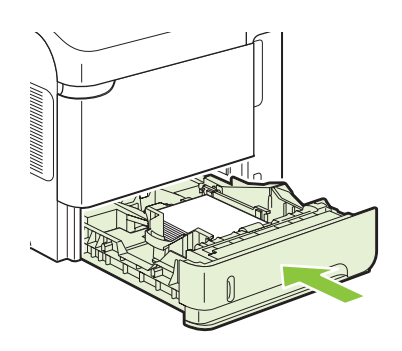

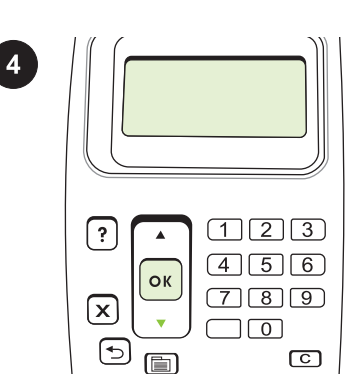

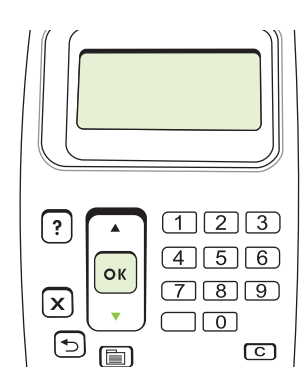

將自訂紙匣放入2號紙匣位置。

**準備列印。**在控制面板上,按下「功能表」, 按下 ▼ 反白顯示**設定裝置**,然後按下 「OK」。 按下 ▼ 反白顯示**系統設定**,然後按 下「OK」。 按下 ▼ 反白顯示**紙匣狀態**,然後按下 「OK」。 按下 ▼ 反白顯示 **2 號紙匣型號**,然 後選擇**自訂紙匣**。 按下「OK」。

| Özel kağıt tepsisini Tepsi 2 konumuna takın.                     | Yazdırmaya hazırlama. Kontrol panelinde,<br>MENÜ düğmesine basın, ▼ düğmesine basarak<br>AYGITI YAPILANDIR'ı seçin ve TAMAM<br>düğmesine basın. ▼ düğmesine basarak<br>SİSTEM KURULUMU seçeneğini vurgulayın<br>ve TAMAM düğmesine basın. | <ul> <li>▼ düğmesine basarak TEPSİ DAVRANIŞI<br/>seçeneğini vurgulayın ve TAMAM düğmesine<br/>basın. ▼ düğmesine basarak TEPSİ 2</li> <li>MODELİ seçeneğini vurgulayın ve ÖZEL</li> <li>TEPSİ seçeneğini seçin. TAMAM düğmesine<br/>basın.</li> </ul>                     |
|------------------------------------------------------------------|----------------------------------------------------------------------------------------------------|----------------------------------------------------------------------------------------------------|
| Вставте лоток для нестандартного паперу в положення для лотка 2. | Підготовка до друку. На панелі керування<br>натисніть кнопку Меми, натисніть ▼, щоб<br>вивести на екран пункт CONFIGURE<br>DEVICE, і натисніть OK. Натисніть ▼, щоб<br>вивести на екран пункт SYSTEM SETUP, і<br>натисніть OK.            | Натисніть ▼, щоб вивести на екран пункт<br><b>TRAY BEHAVIOR</b> (РЕЖИМ РОБОТИ<br>ЛОТКА), і натисніть ОК. Натисніть ▼, щоб<br>вивести на екран пункт <b>TRAY 2 MODEL</b><br>(МОДЕЛЬ ЛОТКА 2), потім виберіть<br><b>CUSTOM TRAY</b> (НЕСТАНДАРТНИЙ<br>ЛОТОК). Натисніть ОК. |
| Lắp khay tùy chỉnh vào vị trí Khay 2.                            | Chuẩn bị để in. Trên panen điều khiển, bấm<br>MENU, bấm ▼ để đánh dấu CONFIGURE<br>DEVICE (CẤU HÌNH THIẾT BỊ), và bấm OK.<br>Bấm ▼ để đánh dấu SYSTEM SETUP (CÀI<br>ĐẶT HỆ THỐNG), và bấm OK.                                             | Bấm ▼ để đánh dấu TRAY BEHAVIOR (HOẠT<br>ĐỘNG KHAY), và bấm OK. Bấm ▼ để đánh<br>dấu TRAY 2 MODEL (KIỂU KHAY 2), sau đó<br>chọn CUSTOM TRAY (KHAY TÙY CHỈNH).<br>Bấm OK.                                                                                                  |

| ?       123         ?       123         ØK       789         Y       00                                                                        |                                                                                  |                                          |
|----------------------------------------------------------------------------------------------------|----------------------------------------------------------------------------------|------------------------------------------|
| 產品將自動關閉電源然後開啟。                                                                                                    | <b>卸下附件。</b> 從產品中拉出自訂紙匣。                                                         | 重新安裝標準紙匣。                                |
| Ürün otomatik olarak kapanır ve açılır. Kontrol<br>paneli ekranında <b>Hazır</b> görüntülenene kadar<br>bekleyin.                              | <b>Aksesuarı çıkarın.</b> Özel kağıt tepsisini<br>üründen dışarı çekin.          | Standart kağıt tepsisini yeniden takın.  |
| Виріб автоматично вимкнеться й<br>увімкнеться. Почекайте, доки на дисплеї<br>панелі керування не з'явиться індикація<br><b>Ready</b> (Готово). | Знімання додаткового пристрою. Вийміть лоток для нестандартного паперу з виробу. | Встановіть стандартний лоток для паперу. |
| Sản phẩm sẽ tự động tắt sau đó bật lại. Chờ<br>cho tới khi thông báo <b>Ready</b> (Sẵn sàng) hiển<br>thị trên màn hình panen điều khiển.       | <b>Tháo phụ kiện ra.</b> Kéo khay giấy tùy chỉnh ra<br>khỏi sản phẩm.            | Lắp lại khay giấy chuẩn.                 |

繁體中文

Türkçe

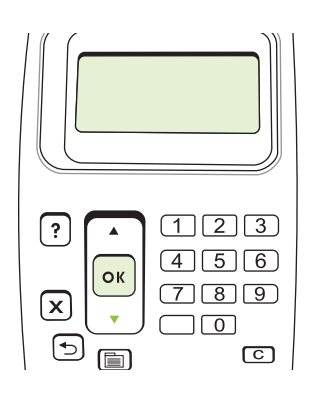

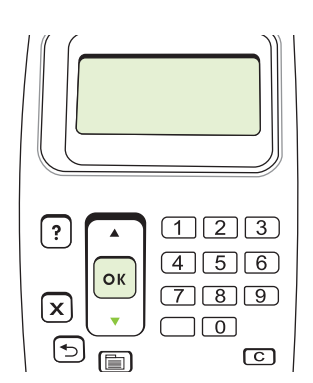

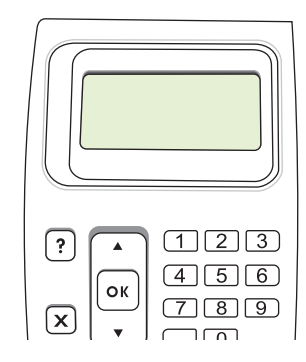

在控制面板上,按下「<mark>功能表</mark>」,按下 ▼ 反白 顯示**設定裝置**,然後按下「OK」。 按下 ▼ 反 白顯示**系統設定**,然後按下「OK」。

OK.

按下 ▼ 反白顯示**紙匣狀態**,然後按下 「OK」。 按下 ▼ 反白顯示 **2 號紙匣型號**,然 後選擇**標準紙匣**。 按下「OK」。

產品將自動關閉電源然後開啟。 等候控制面板

顯示幕上出現**就緒**訊息。

| Kontrol panelinde, MENÜ düğmesine basın, ▼<br>düğmesine basarak <b>AYGITI YAPILANDIR</b> 'ı<br>seçin ve TAMAM düğmesine basın. ▼<br>düğmesine basarak <b>SİSTEM KURULUMU</b><br>seçeneğini vurgulayın ve TAMAM düğmesine<br>basın. | <ul> <li>▼ düğmesine basarak TEPSİ DAVRANIŞI<br/>seçeneğini vurgulayın ve Tamam düğmesine<br/>basın. ▼ düğmesine basarak TEPSİ 2</li> <li>MODELİ seçeneğini vurgulayın ve<br/>STANDART TEPSİ seçeneğini seçin. Tamam'a<br/>basın.</li> </ul>                             | Ürün otomatik olarak kapanır ve açılır. Kontrol<br>paneli ekranında <b>Hazır</b> görüntülenene kadar<br>bekleyin.                              |
|----------------------------------------------------------------------------------------------------|----------------------------------------------------------------------------------------------------|----------------------------------------------------------------------------------------------------|
| На панелі керування натисніть кнопку<br>МЕNU, натисніть ▼, щоб вивести на екран<br>пункт CONFIGURE DEVICE, і натисніть OK.<br>Натисніть ▼, щоб вивести на екран пункт<br>SYSTEM SETUP, і натисніть OK.                             | Натисніть ▼, щоб вивести на екран пункт<br><b>TRAY BEHAVIOR</b> (РЕЖИМ РОБОТИ<br>ЛОТКА), і натисніть ОК. Натисніть ▼, щоб<br>вивести на екран пункт <b>TRAY 2 MODEL</b><br>(МОДЕЛЬЛОТКА 2), потім виберіть<br><b>STANDARD TRAY</b> (СТАНДАРТНИЙ<br>ЛОТОК). Натисніть ОК. | Виріб автоматично вимкнеться й<br>увімкнеться. Почекайте, доки на дисплеї<br>панелі керування не з'явиться індикація<br><b>Ready</b> (Готово). |
| Trên panen điều khiển, bấm MeNU, bấm ▼ để<br>đánh dấu CONFIGURE DEVICE (CẤU HÌNH<br>THIẾT BỊ), và bấm OK. Bấm ▼ để đánh dấu<br>SYSTEM SETUP (IN CẤU HÌNH), và bấm                                                                  | Bấm ▼ để đánh dấu <b>TRAY BEHAVIOR</b> (IN<br>CẤU HÌNH), và bấm OK. Bấm ▼ để đánh dấu<br><b>TRAY 2 MODEL</b> (KIỂU KHAY 2), sau đó chọn<br><b>STANDARD TRAY</b> (KHAY CHUẨN). Bấm                                                                                        | Sản phẩm sẽ tự động tắt sau đó bật lại. Chờ<br>cho tới khi thông báo <b>Ready</b> (Sẵn sàng) hiển<br>thị trên màn hình panen điều khiển.       |

OK.

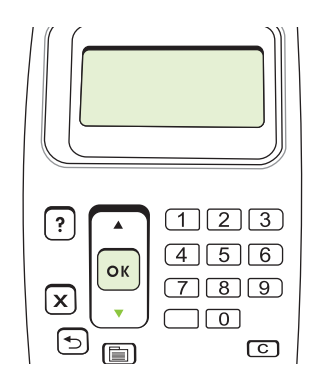

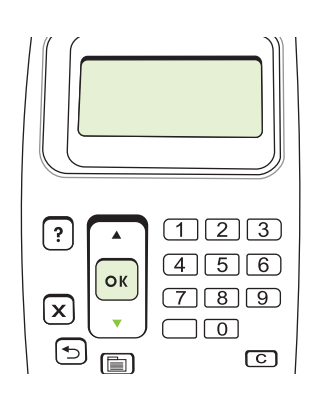

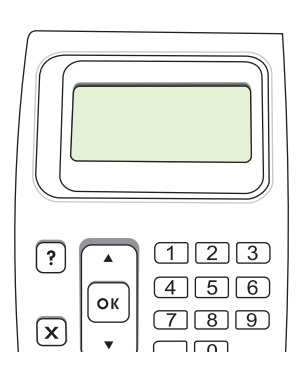

على لوحة التحكم، اضغط MeNU (القائمة)، واضغط ▼ لتمييز CONFIGURE DEVICE (تكوين الجهاز)، ثم اضغط OK (موافق). اضغط ▼ لتمييز SYSTEM (إعداد النظام)، ثم اضغط OK (موافق).

اضغط ▼ لتمييز TRAY BEHAVIOR (سلوك الدرج)، ثم اضغط ▼ لتمييز TRAY 2 (موافق). اضغط ▼ لتمييز TRAY 2 MODEL (طراز الدرج ۲)، ثم حدد STANDARD (موافق). TRAY (موافق).

يتوقف المنتج تلقائياً عن التشغيل ثم يعود إلى التشغيل. انتظر حتى تظهر الرسالة **Ready** (جاهز) على شاشة لوحة التحكم.

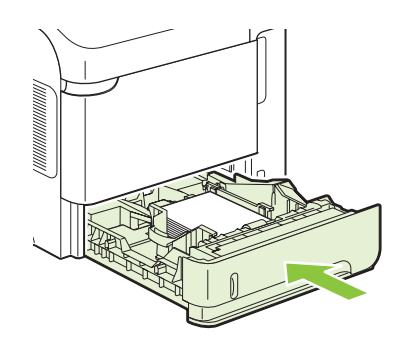

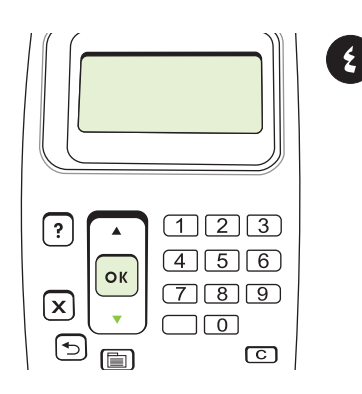

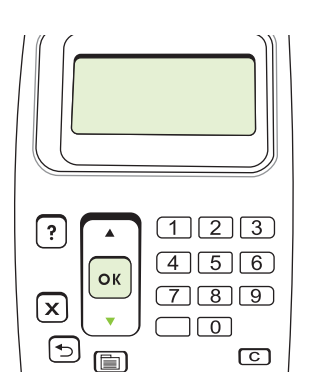

أدخل درج الورق المخصص في موضع الدرج ٢.

التحضير للطباعة. على لوحة التحكم، اضغط ENUM (القائمة)، واضغط ▼ لتمييز CONFIGURE (تكوين الجهاز)، ثم اضغط OK (موافق). اضغط ▼ لتمييز SYSTEM SETUP (إعداد النظام)، ثم اضغط OK (موافق).

اضغط ▼ لتمييز TRAY BEHAVIOR (سلوك الدرج)، ثم اضغط VK (موافق). اضغط ▼ لتمييز 2 TRAY MODEL (طراز الدرج ۲)، ثم حدد CUSTOM TRAY (درج مخصص). اضغط OK (موافق).

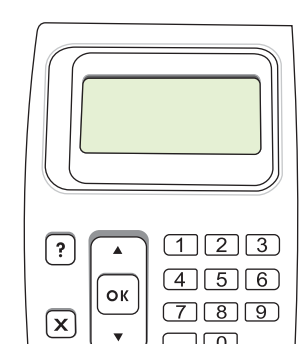

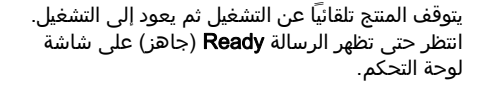

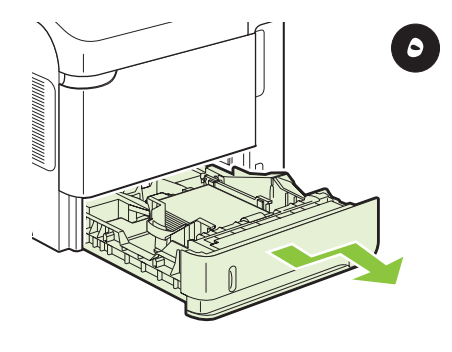

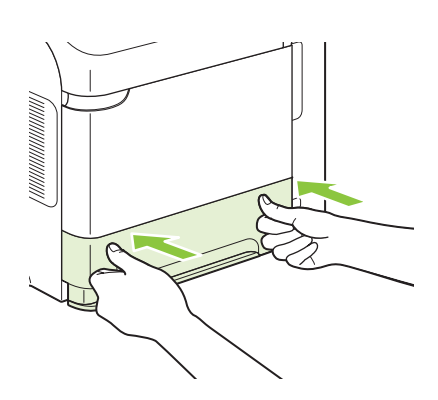

**إزالة الملحق.** اسحب درج الورق المخصص إلى خارج المنتج.

أعد تركيب درج الورق القياسي.

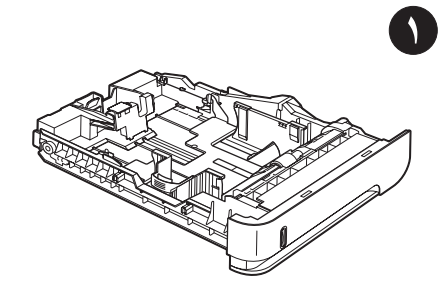

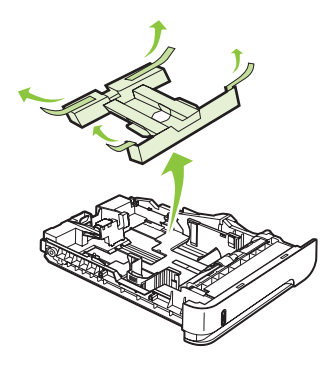

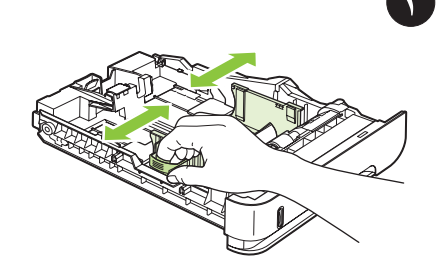

**التحضير.** تحتوي هذه العبوة على درج ورق مخصص واحد من HP يستوعب أحجام ورق صغيرة تتراوح بين ١٠٢ × ١٧٠ مم (٤,٠ × ٦,٧ بوصة) و ١٤٨ × ٢٨٢ مم (٨ ,٥ × ١١,١ بوصة).

أخرج الدرج من العبوة. انزع الشريط البرتقالي والورق المقوى الموضوع فيه.

**تحميل الورق.** اقرص مقبض التحرير الموجود على موجّه الورق الأيسر وحرّك موجهي الورق الجانبيين إلى موضع حجم الورق الصحيح.

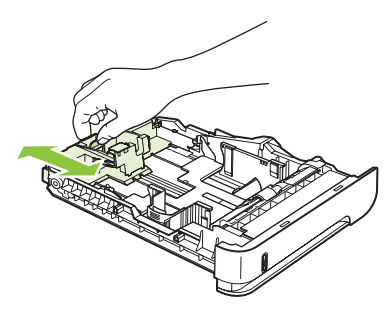

اقرص مقبض التحرير الموجود على موجّه الورق الخلفي وحرّكه إلى موضع حجم الورق الصحيح.

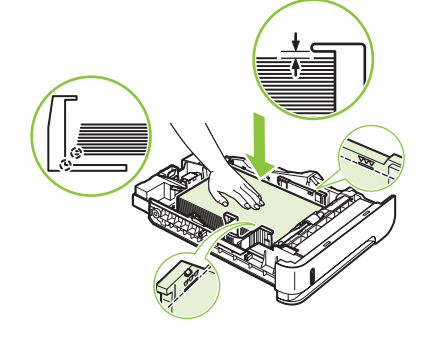

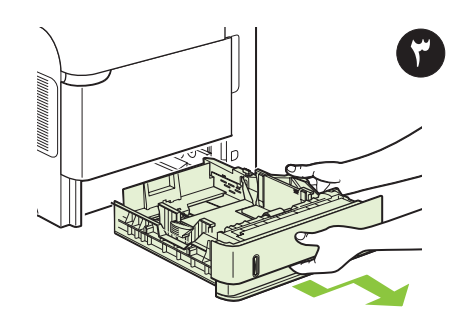

قم بتحميل الورق داخل الدرج. تأكد من أن الرزمة مسطحة عند زواياها الأربع وأن أعلى الرزمة دون مستوى مؤشرات الحد الأقصى للارتفاع.

**التركيب.** أخرج الدرج الموجود حالياً في موضع الدرج ٢.

عربي

www.hp.com

## 有毒有害物质表

根据中国电子信息产品污染控制管理办法的要求而出台

|         | 有毒有害物质和元素 |        |        |              |            |              |
|---------|-----------|--------|--------|--------------|------------|--------------|
| 部件名称    | 铅 (Pb)    | 汞 (Hg) | 镉 (Cd) | 六价铬 (Cr(VI)) | 多溴联苯 (PBB) | 多溴二苯醚 (PBDE) |
| 机械/结构部件 | Х         | 0      | 0      | 0            | 0          | 0            |
| 电气/电子部件 | Х         | 0      | 0      | 0            | 0          | 0            |

0:表示在此部件所用的所有同类材料中,所含的此有毒或有害物质均低于 SJ/T11363-2006 的限制要求。 X:表示在此部件所用的所有同类材料中,至少一种所含的此有毒或有害物质高于 SJ/T11363-2006 的限制要求。

注:引用的"环保使用期限"是根据在正常温度和湿度条件下操作使用产品而确定的。

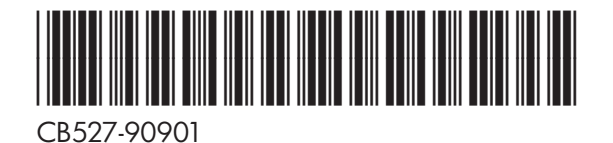

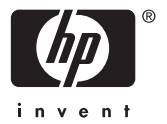